# ADPRO<sup>®</sup> PRO <u></u>

Passive-Infrared Perimeter Intrusion Detection Systems (PIR PIDS)

System Setup Manual

December 2014 Document: 26571\_03

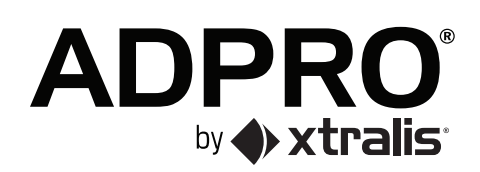

### **Intellectual Property and Copyright**

This document includes registered and unregistered trademarks. All trademarks displayed are the trademarks of their respective owners. Your use of this document does not constitute or create a licence or any other right to use the name and/or trademark and/or label.

This document is subject to copyright owned by Xtralis AG ("Xtralis"). You agree not to copy, communicate to the public, adapt, distribute, transfer, sell, modify or publish any contents of this document without the express prior written consent of Xtralis.

### Disclaimer

The contents of this document is provided on an "as is" basis. No representation or warranty (either express or implied) is made as to the completeness, accuracy or reliability of the contents of this document. The manufacturer reserves the right to change designs or specifications without obligation and without further notice. Except as otherwise provided, all warranties, express or implied, including without limitation any implied warranties of merchantability and fitness for a particular purpose are expressly excluded.

### **General Warning**

This product must only be installed, configured and used strictly in accordance with the General Terms and Conditions, User Manual and product documents available from Xtralis. All proper health and safety precautions must be taken during the installation, commissioning and maintenance of the product. The system should not be connected to a power source until all the components have been installed. Proper safety precautions must be taken during tests and maintenance of the products when these are still connected to the power source. Failure to do so or tampering with the electronics inside the products can result in an electric shock causing injury or death and may cause equipment damage. Xtralis is not responsible and cannot be held accountable for any liability that may arise due to improper use of the equipment and/or failure to take proper precautions. Only persons trained through an Xtralis accredited training course can install, test and maintain the system.

### Liability

You agree to install, configure and use the products strictly in accordance with the User Manual and product documents available from Xtralis.

Xtralis is not liable to you or any other person for incidental, indirect, or consequential loss, expense or damages of any kind including without limitation, loss of business, loss of profits or loss of data arising out of your use of the products. Without limiting this general disclaimer the following specific warnings and disclaimers also apply:

#### **Fitness for Purpose**

You agree that you have been provided with a reasonable opportunity to appraise the products and have made your own independent assessment of the fitness or suitability of the products for your purpose. You acknowledge that you have not relied on any oral or written information, representation or advice given by or on behalf of Xtralis or its representatives.

#### **Total Liability**

To the fullest extent permitted by law that any limitation or exclusion cannot apply, the total liability of Xtralis in relation to the products is limited to:

- i. in the case of services, the cost of having the services supplied again; or
- ii. in the case of goods, the lowest cost of replacing the goods, acquiring equivalent goods or having the goods repaired.

#### Indemnification

You agree to fully indemnify and hold Xtralis harmless for any claim, cost, demand or damage (including legal costs on a full indemnity basis) incurred or which may be incurred arising from your use of the products.

#### Miscellaneous

If any provision outlined above is found to be invalid or unenforceable by a court of law, such invalidity or unenforceability will not affect the remainder which will continue in full force and effect. All rights not expressly granted are reserved.

## **Document Conventions**

The following typographic conventions are used in this document:

| Convention | Description                                                                                                    |
|------------|----------------------------------------------------------------------------------------------------|
| Bold       | <b>Used to denote:</b> emphasis<br>Used for names of menus, menu options, toolbar buttons                               |
| Italics    | <b>Used to denote:</b> references to other parts of this document or other documents. Used for the result of an action. |

The following abbreviations are used in this document.

| Abbreviation | Description                          |
|--------------|--------------------------------------|
| AA           | Aperture Angle                       |
| CZ           | Creep Zone                           |
| DR           | Detection Rate                       |
| ESD          | Electrostatic Sensitive Device       |
| FAR          | False Alarm Rate                     |
| GND          | Ground                               |
| QSG          | Quick Setup Guide                    |
| PID          | Perimeter Intrusion Detector         |
| PIDS         | Perimeter Intrusion Detection System |
| PIR          | Passive-Infrared                     |

The following icons are used in this document:

| Convention              | Description                                                                                                    |
|-------------------------|----------------------------------------------------------------------------------------------------|
| $\wedge$                | <b>Caution:</b> This icon is used to indicate that there is a danger to equipment. The danger could be loss of data, physical damage, or permanent corruption of configuration details.                                                                                                    |
| $\bigwedge$             | <b>Warning:</b> This icon is used to indicate that there is a danger of electric shock. This may lead to death or permanent injury.                                                                                                    |
|                         | <b>Warning:</b> This icon is used to indicate that there is a danger of inhaling dangerous substances. This may lead to death or permanent injury.                                                                                                    |
| $\overline{\mathbb{N}}$ | <b>Danger!</b> This icon is used to indicate that there is a danger of falling down! There is acute danger, when working with unsecured ladders. Unsecured ladders can slip and cause a fall that can lead to serious injuries. Additional information: refer to local "Safety at Work Act". |
|                         | <b>Note!</b> This icon is used to highlight useful advice and recommendations as well as information for an efficient and trouble-free operation.                                                                                                    |

# Contact Us

| UK and Europe                            | +44 1442 242 330 |  |
|------------------------------------------|------------------|--|
| D-A-CH                                   | +49 431 23284 1  |  |
| The Americas                             | +1 781 740 2223  |  |
| Middle East                              | +962 6 588 5622  |  |
| Asia                                     | +86 21 5240 0077 |  |
| Australia and New Zealand+61 3 9936 7000 |                  |  |
| www.xtralis.com                          |                  |  |

This page is intentionally left blank.

# **Table of Contents**

| 1   | PRO               | E-Tool Software                                                                 | 3             |
|-----|-------------------|---------------------------------------------------------------------------------|---------------|
|     | 1.1<br>1.2<br>1.3 | Software Installation<br>Use of ADPRO PRO E-Tool Software<br>Uninstall Software | 3<br>13<br>35 |
| 2   | iCom              | mission                                                                         | 37            |
|     | 2.1               | Front User Panel Overview                                                       | 37            |
|     | 2.2               | iOS App Overview                                                                | 38            |
|     | 2.3               | iCommission Installation and Alignment                                          | 39            |
| 3   | PRO               | E-IPM (IP Module)                                                               | 43            |
|     | 3.1               | System Overview                                                                 | 43            |
|     | 3.2               | xPico Module Setup (PRO (E) Series Detector)                                    | 44            |
|     | 3.3               | PC Setup (com0com with com2tcp)                                                 | 51            |
| Not | es                |                                                                                 | 54            |

This page is intentionally left blank.

# 1 PRO E-Tool Software

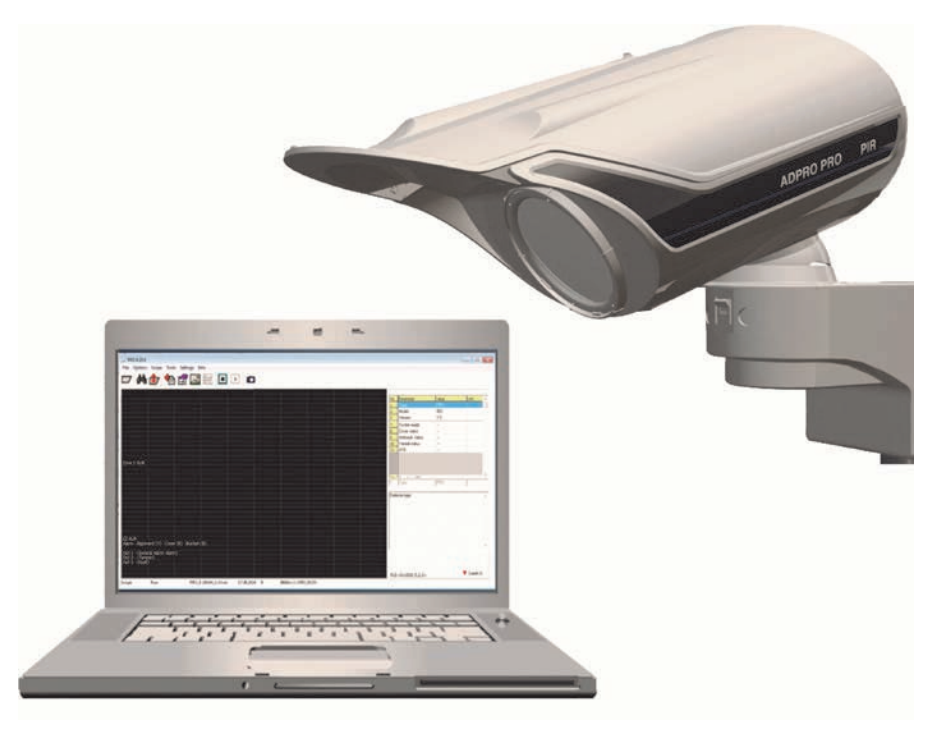

# 1.1 Software Installation

The ADPRO<sup>®</sup> PRO E-Tool for Windows<sup>®</sup> (XP, Win 7, Win 8) is available for download through www.xtralissecurity.com. It connects to PRO/PRO E-detectors through RS-232/USB/IP (through bus converters or virtual COM ports) and is used for setting up detectors during commissioning , optimizing the settings and monitoring detectors in use. It can be used for all types of detectors.

The Software shows all current operation parameters and real time sensor signals of the selected detector. This is useful in various situations, such as realignment of the detector, adapting certain parameters or blanking out objects in the detection area causing unwanted alarms.

The ADPRO PRO E-Tool for Windows<sup>®</sup> installation wizard allows you to easily install the Software by providing you with direct and easy-to-follow steps whether installation is made on an XP or Windows 7/8 platform.

This section discusses how to install the Software on Windows 7/8 and XP platforms, in addition to configuring the communication port.

### 1.1.1 Installation on Windows 7/8

To install the Software on a Windows 7/8 platform, do the following:

- 1. Unzip the file "Setup\_PROXX.zip",
- 2. Rename the file "Setup\_PROXX.txt" to "Setup PROXX.exe",
- 3. Double click the file "Setup PROXX.exe", a security warning window appears,
- 4. Click "Run", a user account control window appears,
- 5. Click "Yes", the ADPRO PRO E-Tool setup installation wizard starts and the following window appears:

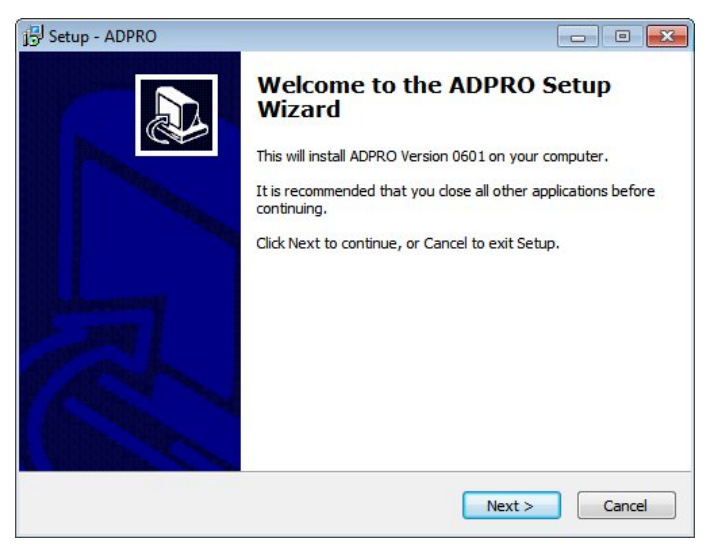

If you want to cancel the installation process, click "Cancel", the following message appears:

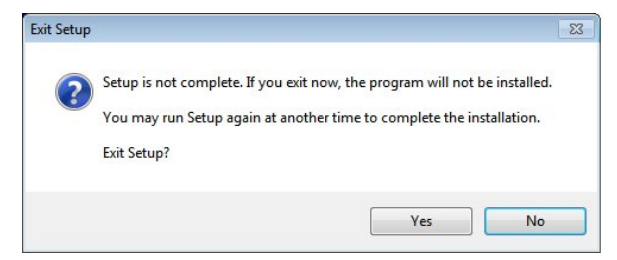

Click "Yes" to cancel the installation process, or "No" to resume it. You can reinstall the software later.

6. Click "Next", the following window appears:

| j <sup>[2]</sup> Setup - ADPRO                                                                                            |                      |
|----------------------------------------------------------------------------------------------------|----------------------|
| Select Destination Location<br>Where should ADPRO be installed?                                                           |                      |
| Setup will install ADPRO into the following folder.<br>To continue, click Next. If you would like to select a different f | folder, dick Browse. |
| C:\ADPRO                                                                                                    | Browse               |
| At least 6.2 MB of free disk space is required.                                                                           |                      |
| < Back                                                                                                    | Next > Cancel        |

You can save the ADPRO PRO E-Tool for Windows<sup>®</sup> in the selected folder or specify another one by clicking "Browse" then selecting it.

7. Click "Next", the following window appears:

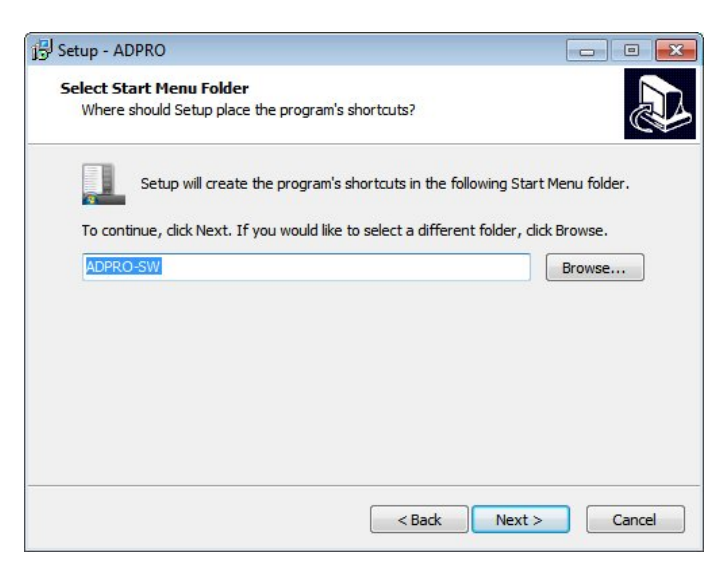

The window shows where the software's shortcuts will be created, if you want to specify another folder, click "Browse..." and select it.

You can return to the previous window to make the changes you want by clicking "Back". This button is available in all windows.

8. Click "Next", the following window appears:

| j- Setup - ADPRO                                                                                      |           |
|----------------------------------------------------------------------------------------------------|-----------|
| Ready to Install<br>Setup is now ready to begin installing ADPRO on your computer.                    |           |
| Click Install to continue with the installation, or click Back if you want to<br>change any settings. | review or |
| Destination location:<br>C:\ADPRO<br>Start Menu folder:<br>ADPRO-SW                                   | *         |
| 4                                                                                                    | *<br>4    |
| < Back Install                                                                                        | Cancel    |

The window shows the destination location and start menu folder you specified.

9. Click "Install", the following window appears:

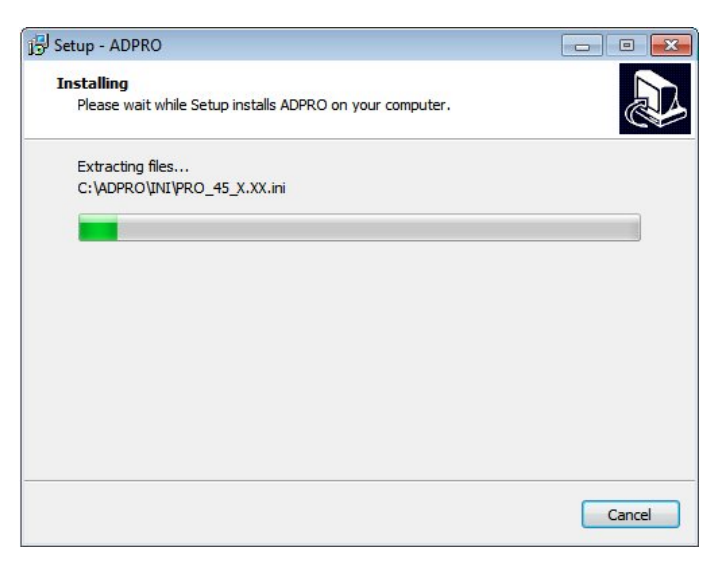

10. Wait till the installation is complete, the following window appears:

| 引 Setup - ADPRO |                                                                                                    |
|-----------------|----------------------------------------------------------------------------------------------------|
|                 | Completing the ADPRO Setup<br>Wizard<br>Setup has finished installing ADPRO on your computer. The<br>application may be launched by selecting the installed icons.<br>Click Finish to exit Setup. |
|                 | Finish                                                                                                    |

11. Click "Finish".

# 1.1.2 Installation on XP

To install the Software on an XP platform, follow these steps:

- 1. Unzip the file "Setup\_PROXX.zip",
- 2. Rename the file "Setup\_PROXX.txt" to "Setup PROXX.exe",
- 3. Double click the file "Setup PROXX.exe", the ADPRO PRO E-Tool Software setup wizard starts and the following window appears:

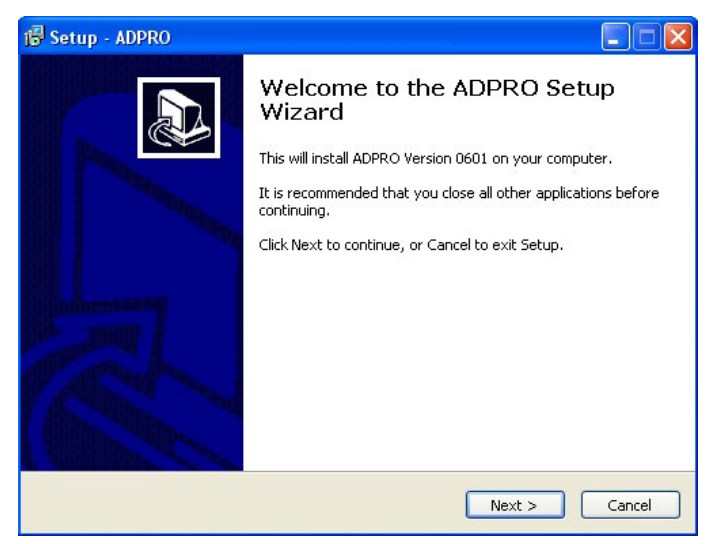

4. Click "Next", the following window appears:

| Setup - ADPRO                                                   |                                      |
|-----------------------------------------------------------------|--------------------------------------|
| Select Destination Location<br>Where should ADPRO be installed? |                                      |
| Setup will install ADPRO into the follow                        | ing folder.                          |
| To continue, click Next. If you would like to sele              | ct a different folder, click Browse. |
| C:\ADPRO                                                        | Browse                               |
|                                                                 |                                      |
| At least 6.2 MB of free disk space is required.                 |                                      |
|                                                                 |                                      |

You can save the ADPRO PRO E-Tool for Windows<sup>®</sup> in the selected folder or specify another one by clicking "Browse" then selecting it.

5. Click "Next", the following window appears:

| Setup - ADPRO                                               |                                                       |
|-------------------------------------------------------------|-------------------------------------------------------|
| Select Start Menu Folder<br>Where should Setup place the pr | rogram's shortcuts?                                   |
| Setup will create the pr                                    | ogram's shortcuts in the following Start Menu folder. |
| To continue, click Next. If you w                           | ould like to select a different folder, click Browse. |
| ADPRO-SW                                                    | Browse                                                |
| -                                                           |                                                       |
|                                                             |                                                       |
|                                                             |                                                       |
|                                                             |                                                       |
|                                                             |                                                       |
|                                                             |                                                       |
|                                                             |                                                       |

The window shows where the Software's shortcuts will be created, if you want to specify another folder, click "Browse" and select it.

6. Click "Next", the following window appears:

| r BSetup - ADPRO                                                                                             |        |
|----------------------------------------------------------------------------------------------------|--------|
| Ready to Install<br>Setup is now ready to begin installing ADPRO on your computer.                           |        |
| Click Install to continue with the installation, or click Back if you want to review<br>change any settings. | or     |
| Destination location:<br>C:\ADPRO<br>Start Menu folder:<br>ADPRO-SW                                          |        |
|                                                                                                    | ×      |
| < Back Install                                                                                               | Cancel |

The window shows the destination location and start menu folder you specified.

7. Click "Install", the following window appears:

| 15 Setup - ADPRO                                                       |        |
|------------------------------------------------------------------------|--------|
| Installing<br>Please wait while Setup installs ADPRO on your computer. |        |
| Extracting files<br>C:\ADPRO\PRO.exe                                   |        |
|                                                                        |        |
|                                                                        |        |
|                                                                        |        |
|                                                                        |        |
|                                                                        |        |
|                                                                        | Cancel |

8. Wait till the installation is complete, the following window appears:

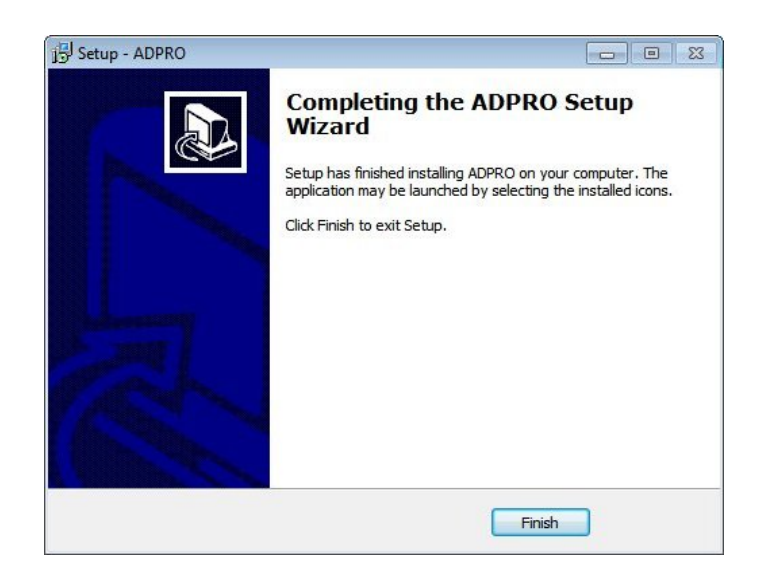

#### 9. Click "Finish".

The ADPRO PRO E-Tool for Windows<sup>®</sup> is now installed in your computer in the specified directory and the following structure is created:

| Organize 🔻 🛛 Include | in library 👻 Share with 👻 Bu | rn New folder      |             | H · 🗍 🤇 |
|----------------------|------------------------------|--------------------|-------------|---------|
| Favorites            | Name                         | Date modified      | Туре        | Size    |
| Desktop              | BMP                          | 5/28/2012 10:24 AM | File folder |         |
| 🚺 Downloads          | CFG                          | 5/28/2012 10:24 AM | File folder |         |
| 💹 Recent Places      | 🔒 DAT                        | 5/28/2012 10:24 AM | File folder |         |
| E                    | 退 INI                        | 5/28/2012 10:21 AM | File folder |         |
| 😹 Libraries          | PRO.CFG                      | 11/15/2011 9:40 AM | CFG File    | 1 K     |
| Documents            | _s <sup>™</sup> PRO.exe      | 11/14/2011 1:29 PM | Application | 1,200 K |
| J Music              | unins000.dat                 | 5/28/2012 10:21 AM | DAT File    | 4 K     |
| Pictures<br>Videos   | 뤵 unins000.exe               | 5/28/2012 10:21 AM | Application | 699 K   |
| Computer             | _                            |                    |             |         |

Each sub-folder is responsible for a specification action as follows:

| BMP     | Contains all images taken using the Software.                                                                        |
|---------|----------------------------------------------------------------------------------------------------|
| CFG     | Contains all detector configuration files.                                                                           |
| DAT     | Contains all statistics and debugger files.                                                                          |
| 퉬 INI   | Contains all detectors definition files. Each detector model requires its specific INI file.                         |
| PRO.CFG | Contains specific data relevant to the display structure such as logo on images, etc. This file must not be deleted. |
| PRO.exe | Installation program for setup and signal display.                                                                   |

# 1.1.3 Configuration of Communication Port

It is important to configure the communication port that will be dedicated to the Software before you start using it.

If you are using a Windows 7/8 platform, follow these steps to configure the port:

- 1. Connect the "IFM-485-ST" to the available port,
- 2. Right click "My Computer",
- 3. Click "Manage",
- 4. Click "Device Manager",
- 5. Click "Ports (COM and LPT)", a list of available ports appears as shown below:

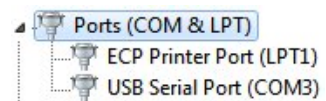

- 6. Right click "USB Serial Port (COM3)" to update its driver software,
- 7. Click "Update Driver Software...", the following window appears:

| 问 🗓 Update Driver Software - USB Serial Port (COM3)                                                                                                    |        |
|----------------------------------------------------------------------------------------------------|--------|
| How do you want to search for driver software?                                                                                                    |        |
| Search automatically for updated driver software<br>Windows will search your computer and the Internet for the latest driver software<br>for your device, unless you've disabled this feature in your device installation<br>settings. |        |
| Browse my computer for driver software<br>Locate and install driver software manually.                                                                                                    |        |
|                                                                                                    |        |
|                                                                                                    | Cancel |

8. Select "Search automatically for updated driver software", the following window appears:

| 🚱 🗕 Update Driver Software - USB Serial Port (COM3) | ×      |
|-----------------------------------------------------|--------|
| Searching online for software                       |        |
|                                                     |        |
|                                                     |        |
|                                                     |        |
|                                                     |        |
|                                                     |        |
|                                                     | Cancel |

9. Wait for the search to complete, the following window appears:

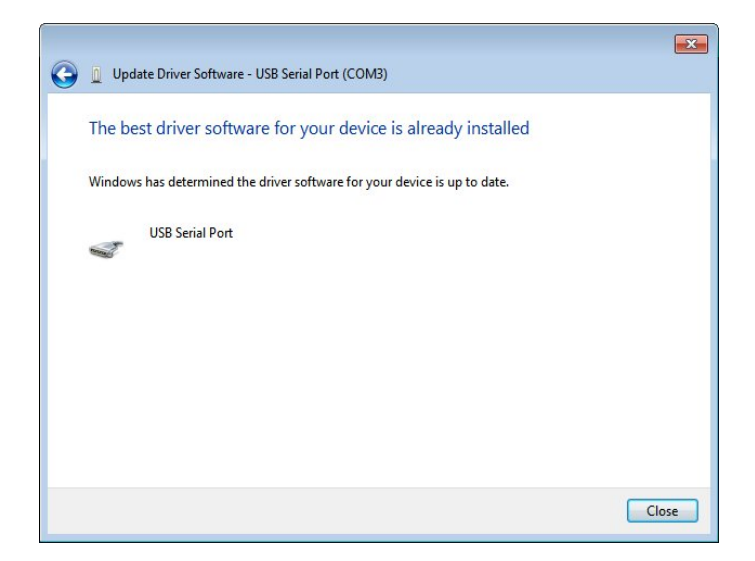

#### 10. Click "Close".

If you are using an XP platform, follow these steps to configure the communication port:

- 1. Right click "My Computer",
- 2. Click "Manage",
- 3. Click "Device Manager",
- 4. Click "Ports (COM and LPT)",
- 5. Right click "Communications Port (COM1)", the following menu appears:

| 🖃 🝠 Ports (COM)                 | & LPT)                    |
|---------------------------------|---------------------------|
| 🕺 — 🍠 Commun                    | ications Port (COM1)      |
| ECP Pr                          | Update Driver             |
| 🕀 \Re Processors                | Disable                   |
| 🗉 🧐 Sound, vid                  | Uninstall                 |
| 主 🥪 Storage vo<br>主 😼 System de | Scan for hardware changes |
| 🗄 🚔 Universal S                 | Properties                |

6. Click "Update Driver...", the following window apppears:

| Hardware Update Wizard |                                                                              |
|------------------------|------------------------------------------------------------------------------|
|                        | Welcome to the Hardware Update<br>Wizard                                     |
|                        | This wizard helps you install software for:                                  |
|                        | Communications Port (COM1)                                                   |
|                        | If your hardware came with an installation CD or floppy disk, insert it now. |
| A DECEMBER OF          | What do you want the wizard to do?                                           |
|                        | <ul> <li>Install the software automatically (Recommended)</li> </ul>         |
|                        | <ul> <li>Install from a list or specific location (Advanced)</li> </ul>      |
|                        | Click Next to continue.                                                      |
|                        | < Back Next > Cancel                                                         |

- 7. Select "Install the software automatically (Recommended)",
- 8. Click "Next", the following window appears:

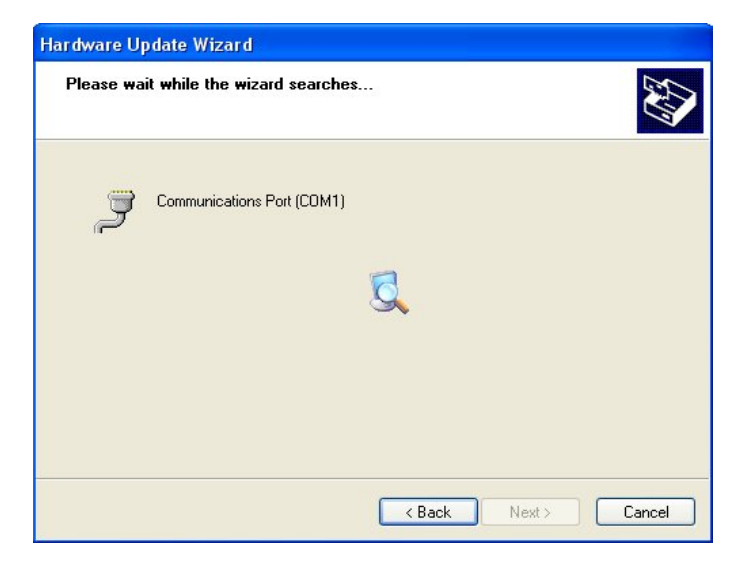

9. Wait while the wizard searches for the update, the following window appears:

| Hardware Update Wizard |                                                                                                    |
|------------------------|----------------------------------------------------------------------------------------------------|
|                        | Cannot Continue the Hardware<br>Update Wizard<br>The wizard could not find a better match for your hardware than<br>the software you currently have installed.<br>Choose what you want to do.<br>To keep the current software, click Finish.<br>To search again in another location, click Back. |
|                        | < Back Finish Cancel                                                                                                    |

#### 10. Click "Finish".

Notes:

- If your computer features a RS232 data bus, you can directly connect it to the IFM-485-ST via COM1 or COM2 without any additional drivers.
- Every time you change the communication port you are using, you need to reconfigure its driver software.
- Port number varies depending on the system you are using.

For more information on how to associate the communication port with the Software, refer to "Select Communication Port).

# 1.2 Use of ADPRO PRO E-Tool Software

As mentioned earlier, the Software helps you to optimize the settings and monitor the detector(s) in use. After you have successfully mounted the detector and configured the settings you need, you can start using the Software.

Once installed, a shortcut for PRO 9.x is created and can be accessed through the applications menu, it appears as follows:

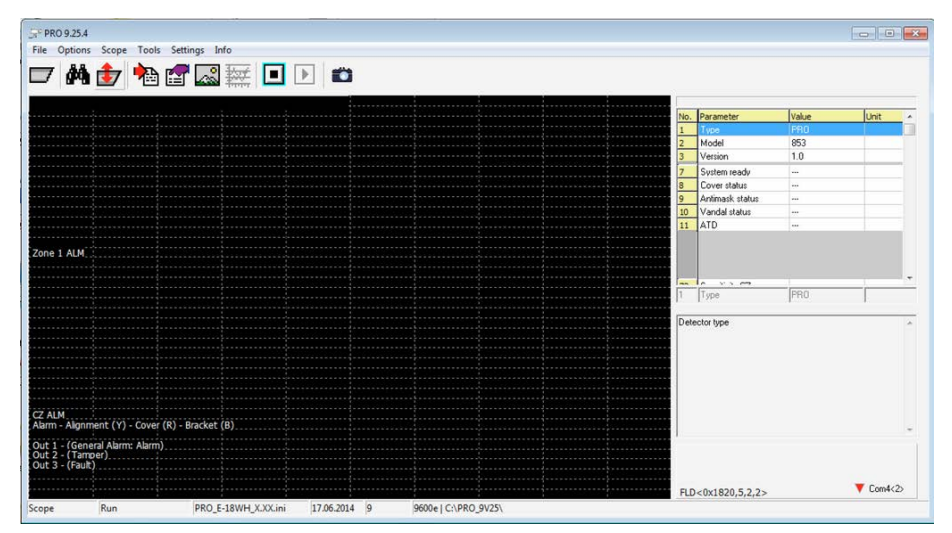

The ADPRO PRO E-Tool for Windows<sup>®</sup> provides various tools and features that allow you to control and monitor the detectors and maximize their benefit. They are categorized into menus for easier access.

| Symbol     | Action                                                |
|------------|-------------------------------------------------------|
|            | Open Detector INI (legacy feature, please do not use) |
| <i>d</i> * | Search Detector                                       |
| <b>t</b>   | Up/download settings                                  |
| *          | Debugger                                              |
| r          | Statistics                                            |
|            | Scope                                                 |
|            | View picture                                          |
| Þ          | Run                                                   |
|            | Stop                                                  |
| 1          | Take picture                                          |

In addition, you can access any tool or feature through the buttons that appear in the toolbar as follows:

As a general preference you can set the language and audible alarm indication.

#### Language Selection

The Software provides the settings and parameters in various languages displayed in this menu.

To switch between the available languages, follow these steps:

- 1. Click "Options", then "Language",
- 2. Select the language you want.

Parameters and settings are now displayed in the selected language, but as for the interface language itself it is only available in English.

#### Audio ouput; Beep

Click "Options", then "Beep"

If this option is checked, whenever the detector detects something, you'll hear a beep.

Moreover, the Software provides shortcuts through the keyboard for faster access to the required tool, as follows:

| Shortcut                  | Action                                                      |
|---------------------------|-------------------------------------------------------------|
| <f1></f1>                 | About the Software                                          |
| <f2></f2>                 | Open detector definition file window.                       |
| <f3></f3>                 | Search for a detector.                                      |
| <f4></f4>                 | Up/Download                                                 |
| <ctrl> + B</ctrl>         | Веер                                                        |
| <f5></f5>                 | Run scope                                                   |
| <ctrl> + <f5></f5></ctrl> | Stop scope                                                  |
| <f6></f6>                 | Change scroll direction, "right to left" or "left to right" |
| <f7></f7>                 | Hide/ show grid                                             |
| <f8></f8>                 | Increase signal speed                                       |
| <ctrl> + <f8></f8></ctrl> | Decrease signal speed                                       |
| <f9></f9>                 | Clear scope                                                 |
| <f10></f10>               | Delete all triggers                                         |
| <ctrl> + <k></k></ctrl>   | Open scope window                                           |
| <ctrl> + <p></p></ctrl>   | Take picture                                                |
| <ctrl> + <v></v></ctrl>   | View picture                                                |
| <ctrl> + <a></a></ctrl>   | Picture auto                                                |
| <ctrl> + <o></o></ctrl>   | Picture memo                                                |
| <ctrl> + <m></m></ctrl>   | Open statistics window                                      |
| <ctrl> + <t></t></ctrl>   | Test                                                        |
| <ctrl> + <d></d></ctrl>   | Open debugger window                                        |

The following sections discuss all the actions you can perform, the available tools and how to use them.

# 1.2.1 Connect to Detectors

#### 1.2.1.1 File

Please note: This is a legacy feature, do not use it during normal operation.

This option allows you to select the detector type to be expected by the software by preloading the respective INI file. If this selected type does not match the connected detector there will be this kind of error message:

| × | Configurat<br>not equal<br>1. Load co<br>2. Try aga | ion error PRO 30 X.XX<br>to PRO 483 2.0 !<br>rrect INI-File<br>in |  |
|---|-----------------------------------------------------|-------------------------------------------------------------------|--|
|   |                                                     | <u>K</u>                                                          |  |

If you do not load any INI-File before selecting a detector, the software will automatically select the correct INI-File for you. If the error message above appears anyway, you're software is not compatible with the detector, please connect our tech support for a software update.

#### 1.2.1.2 Select Communication Port

First select the communication port which is connected to the RS-485:

- 1. Click "Option",
- 2. Click "Com Port", a menu listing the available ports appears,
- 3. Select the port you want; it will be marked with a ( 🗸 ) sign.

**Note:** Communication ports' numbers vary according to the system you are using and available ports.

#### 1.2.1.3 Select detector

Before you start using the ADPRO PRO E-Tool for Windows<sup>®</sup>, you need to select the detector to be used. The Software normally finds the detector's definition file automatically. This step is only required if there is no automatic loading of the detector.

There are two methods for selecting the detector in use in order to load its definition file and connect it to the RS-485 bus.

- 1. Click "Option",
- 2. Click "Search Detector",
- 3. Click "Start", or press keys <ALT> + <S>, a list of found detectors appears as shown below:

| ange     |             |            |
|----------|-------------|------------|
|          | 30          |            |
|          | Search list |            |
| 1        | 2> PRO      | E-45 1.0   |
|          | 3> PRO      | E-45 1.0   |
|          | 4> PRO      | 45H 2.7    |
|          | 5> PRO      | 100 3.0    |
|          | 6> PRO      | E-100H 1.1 |
| Start    | 7> PRO      | E-100H 1.1 |
| 1.141.08 | 9> PRO      | E-100H 1.1 |
|          |             |            |
|          | Detector    |            |

**Note:** Detectors are given IDs (addresses) in the range of 1 to 254. It is recommended to narrow down the range when searching for a detector so as not to take time and retrieve the connected detectors more quickly.

Each detector must have a unique address. If more than one detector is given the same address

and is connected to the same bus, none of them will appear on the Software. To resolve this problem, disconnect all detectors and configure each one separately. This will ensure that no detector uses the same ID of another one.

The number on the left of the ">" sign is the detector's ID. The type of the detector and the firmware version number are on the right of the ">" sign.

You can stop the search process by pressing <ALT> + <S> or clicking "Stop".

To close the search window, click "ESC".

If no detectors are found, the following message appears:

| Sorry no Detector found I |  |
|---------------------------|--|
| 1 Check COM Port          |  |
| 2 Chock coarch range      |  |
| 2. Check search range     |  |
| J. Try again              |  |

Make sure you've selected the correct COM port (in which case the TX LED of the bus interface module should be blinking during the search and the RX LED should be blinking if a detector is found) and that the search range covers the detectors' addresses. Click "OK", check for errors, and repeat the search.

- 4. Select the detector you wish to use, or enter its address in "Choice" field,
- 5. Click "OK".

### 1.2.2 Up/Download Settings

The Software simplifies the process of detector configuration and allows you to save time spent in setting other detectors values. You can configure a detector and use the same settings for other detectors of the same type connected to the Software.

You can manage setting options, upload a detector's settings, download them from a definition file, and save them to a new definition file, etc.

The Up/Download window has the following functions:

|      | •                                         |                                                                        |                                                                                                    |                                                                                                    |
|------|-------------------------------------------|------------------------------------------------------------------------|----------------------------------------------------------------------------------------------------|----------------------------------------------------------------------------------------------------|
| 2    |                                           | Sensitivity CZ                                                         | 1.0                                                                                                    |                                                                                                    |
| ON   | •                                         | Sensitivity IR Zone 1                                                  | 1.0                                                                                                    |                                                                                                    |
| 01   | •                                         | Compass function                                                       | 01                                                                                                    | -                                                                                                    |
| ON   | •                                         | Out 1 Alarm Inverse                                                    | OFF                                                                                                    | -                                                                                                    |
| ON   | *                                         | Out 2 Tamper Inverse                                                   | OFF                                                                                                    | •                                                                                                    |
| ON   | •                                         | Out 3 Fault Inverse                                                    | OFF                                                                                                    | •                                                                                                    |
| 2500 |                                           | Legacy mode                                                            | OFF                                                                                                    | -                                                                                                    |
| 2500 |                                           | CZ coverage                                                            | ON                                                                                                    |                                                                                                    |
| 2500 | _                                         | Reset alarm counter                                                    | OFF                                                                                                    |                                                                                                    |
|      |                                           | Reset vandal position                                                  |                                                                                                    |                                                                                                    |
|      |                                           | Reset anti mask                                                        |                                                                                                    | •                                                                                                    |
|      | 2<br>ON<br>ON<br>ON<br>ON<br>2500<br>2500 | ▼<br>2<br>0N ↓<br>0N ↓<br>0N ↓<br>0N ↓<br>0N ↓<br>2500<br>2500<br>2500 | 2       Sensitivity CZ         ON       Sensitivity IR Zone 1         ON       Compass function         ON       Out 1 Alarm Inverse         ON       Out 2 Tamper Inverse         ON       Out 3 Fault Inverse         ON       Out 3 Fault Inverse         ON       Coverage         2500       Reset alarm counter         Reset vandal position         Reset anti mask | 2       Sensitivity CZ       1.0         ON       Sensitivity IR Zone 1       1.0         ON       Compass function       ON         ON       Out 1 Alarm Inverse       OFF         ON       Out 2 Tamper Inverse       OFF         ON       Out 3 Fault Inverse       OFF         ON       Out 3 Fault Inverse       OFF         2500       C2 coverage       ON         2500       Reset alarm counter       OFF         Reset anti mask |

Content and layout are detector-model-dependent and primarily designed to review and change the detector's parameters. These include address, sensitivity, output functions, etc.

It also shows the actions you can perform where each one is represented with a certain button as follows:

| Symbol   | Action                       |
|----------|------------------------------|
| <b>t</b> | Upload settings to detector  |
| •        | Download detector's settings |
|          | Сору                         |
| æ        | Insert                       |
|          | Save to configuration file   |
| <b>1</b> | Load from configuration file |

Also, the above actions can be accessed by clicking "Setting", the following menu appears:

| Setting   |        |  |  |  |  |
|-----------|--------|--|--|--|--|
| Up Load   | Ctrl+U |  |  |  |  |
| Down Load | Ctrl+D |  |  |  |  |
| Factory   | Ctrl+F |  |  |  |  |
| Сору      | Ctrl+C |  |  |  |  |
| Insert    | Ctrl+V |  |  |  |  |
| Save      | Ctrl+S |  |  |  |  |
| Open      | Ctrl+O |  |  |  |  |

The following sections discuss all the actions you can perform, the available tools and how to use them.

**Note:** Setting options depend on detector model. Displayed positions and displayed terms of option may vary depending on detector model.

To select a detector to load its settings, you can:

- Select the detector from the drop-down menu then click (
- Press <F3> and search for it by following the same steps mentioned in (Select detector), then click (1).

To close the Setting window after making, click (

**Note:** If you attempt to close the Settings window before saving the changes you make, the following message appears:

| Question |                   |    |
|----------|-------------------|----|
| 🤈 Lea    | ve without saving | ?  |
| •        | YES               | NO |

If you are sure you want to exit the window without saving, click "Yes"; otherwise, click "No" then save the changes you made.

#### **Upload Settings**

To upload settings to detector, follow these steps:

- 1. Make the changes you want to the fields you can change,
- Click (
   ). Successful upload is represented with (
   ).
- **Note:** Make sure to click ( to save the changes you made; otherwise, they are lost.

#### **Factory Settings**

You can reinstate the factory default configuration to the detector instead of the changes you made in the following cases:

- The detector does not seem to work properly.
- A previous version of the ADPRO PRO E-Tool for Windows® was used on the same detector.

To display and use the factory default settings, follow these steps:

1. Click "Factory", the following message appears:

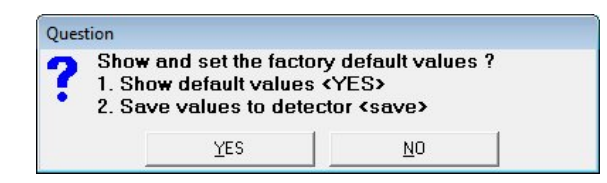

- 2. Click "Yes" to replace the values with the factory ones,
- 3. Click ( 1) to save them in the detector's configuration file.

#### **Download Settings**

To download the detector's settings, follow these steps:

- 1. Make the changes you want,
- 2. Select the detector,
- 3. Click ( 💇 ).

The configuration status is represented with the following symbols:

| Uploading configuration   |
|---------------------------|
| Changed configuration     |
| Communication problem     |
| Downloading configuration |

#### **Copy Settings**

To copy the settings of a detector and use them in another one, follow these steps:

- 1. Select the detector which settings you want to copy,
- 2. Click ( 🗎 ),
- 3. Select the detector to which you want to apply the copied settings,
- 4. Click (🕮 ),
- 5. Save Settings to CFG File.

To save the configuration in the "CFG" sub-folder accessed through the ADPRO PRO E-Tool for Windows<sup>®</sup> folder saved in the computer, follow these steps:

- 1. Make the changes you want,
- 2. Click (), the following field appears:

| Confi | guration       |       |  |
|-------|----------------|-------|--|
| ?     | Input filename |       |  |
|       | <u>о</u> к     | Abort |  |

- 3. Enter file name,
- 4. Click "OK" to save, or "Abort" to cancel the action.

#### Load Settings from CFG File

To load the configuration saved in a CFG file, follow these steps:

1. Click (🔛), the following window appears:

| CFG-File         |        |
|------------------|--------|
| PR0_45DH-Setting | I.CFG  |
|                  |        |
|                  |        |
|                  |        |
|                  |        |
|                  |        |
|                  |        |
|                  |        |
| <u>O</u> pen     | Cancel |
|                  |        |

- 2. Select the file,
- 3. Click "Open", the configuration appears in the Settings window so you can make sure you are using the desired configuration.
- 4. Click ( 1) to upload settings to detector.

#### 1.2.2.1 Setting Options for PRO E and PRO E-RF Detectors

The Setting window displays the setting options for the selected detector where each field represents a certain value as follows (e.g. PRO E-100H).

| Setting                  |      |          |                                                                                  |                                                        | - 23     |
|--------------------------|------|----------|----------------------------------------------------------------------------------|--------------------------------------------------------|----------|
| Setting                  |      |          |                                                                                  |                                                        |          |
| 🛨 🕁 🐚 📖 🛤 📲              |      |          |                                                                                  |                                                        |          |
| Detector                 |      |          | Communication address of th<br>detectors connected on the sa<br>from each other. | e detector. The address o<br>ame bus need to be differ | of all 🦟 |
| Adresse                  | 8    |          | SW Range                                                                         | max                                                    | 1        |
| no o o c                 | 0    |          | on na.ge                                                                         | Imax                                                   | -        |
| ATD                      | ON   | <u> </u> | Sensitivity CZ                                                                   | 1.0                                                    |          |
| Vandal protection        | ON   | *        | Sensitivity MainZones                                                            | 1.0                                                    |          |
| Compass function         | ON   | •        |                                                                                  |                                                        |          |
| Out 1 Alarm              | ON   | -        | Out 1 Alarm Inverse                                                              | OFF                                                    | ÷        |
| Out 2 Tamper             | ON   | -        | Out 2 Tamper Inverse                                                             | OFF                                                    | -        |
| Out 3 Fault              | ON   | •        | Out 3 Fault Inverse                                                              | OFF                                                    | •        |
| Out 4 Config1            | ON   | •        | Out 4 Config1 Inverse                                                            | OFF                                                    | •        |
| Out 5 Config2            | ON   | •        | Out 5 Config2 Inverse                                                            | OFF                                                    | *        |
| Delay Out 1 Alarm [ms]   | 2500 |          | Legacy mode                                                                      | OFF                                                    | •        |
| Delay Out 2 Tamper [ms]  | 2500 |          | CZ coverage                                                                      | ON                                                     | -        |
| Delay Out 3 Fault [ms]   | 2500 |          | Reset Alarm Counter                                                              | OFF                                                    | -        |
| Delay Out 4 Config1 [ms] | 2500 |          | Reset Vandalposition                                                             |                                                        | -        |
| Delay Out 5 Config2 [ms] | 2500 |          | Reset Anti Mask                                                                  |                                                        |          |

| List of settings for PRO E-detectors |                          |                                                                                                    |  |  |
|--------------------------------------|--------------------------|----------------------------------------------------------------------------------------------------|--|--|
| Choice                               | Selectable<br>allows for | Selectable list of all detectors connected to the same bus (i.e. COM port), which allows for convenient copy/paste-ing of common settings between the detectors.                                                         |  |  |
| Address                              | 1-255                    | Set detector's identification bus address (1-255, default 1).                                                                                                    |  |  |
|                                      |                          | <b>Note:</b> Make sure that each and every detector has an individual address from 1-255 before connecting them to a common bus.                                                                                         |  |  |
| ATD                                  | ON                       | Enables "Adaptive Threshold Determination".                                                                                                    |  |  |
|                                      | OFF                      | Disables "Adaptive Threshold Determination".                                                                                                    |  |  |
|                                      |                          | <b>Note:</b> Disable ATD function prior to walking test to optimize performance of detector.                                                                                                    |  |  |
| Out x <sup>1</sup>                   | ON                       | Enables respective output relay.                                                                                                    |  |  |
|                                      | OFF                      | Disables respective output relay.                                                                                                    |  |  |
| Delay Out x <sup>1</sup>             | OFF                      | adds a turn-off delay in ms, from 1/10s (100ms) to 1min (60000ms), (default 2500).                                                                                                    |  |  |
| Sensitivity<br>CZ/Zone x/Main        | 0.5-1.                   | Sets sensor sensitivity in creep zone (360PROtect) / in the main IR detector zone or in the different zones 1-3 or 1-6, (depending on number of available channels) from 50% (0.5) to 150% (1.5), (default 1.0).         |  |  |
| Out x inverse <sup>3</sup>           | OFF                      | Relay opens upon alarm, normally closed (default off).                                                                                                    |  |  |
|                                      | ON                       | Relay closes upon alarm, normally open.                                                                                                    |  |  |
| Legacy mode                          | OFF                      | Disables legacy mode (default off).                                                                                                    |  |  |
|                                      | ON                       | Enables legacy mode, which allows alarm management with PRO detector protocol without the PRO E enhancements. This means, that new events, like 360PROtect alarm and anti-masking alarm are assigned to existing events. |  |  |
| CZ coverage                          | ON                       | Enables the 360PROtect sensor (default on).                                                                                                    |  |  |
|                                      | OFF                      | Disables the 360PROtect sensor.                                                                                                    |  |  |

| Pulse count <sup>2</sup> | 0 - 10 | Number of additional pulses $(0 - 10)$ before an alarm is generated.                                                                                         |
|--------------------------|--------|----------------------------------------------------------------------------------------------------|
|                          | OFF    | Triggers alarm on first pulse.                                                                                                    |
| Reset alarm<br>counter   |        | Select "on" to resets internal alarm counter.                                                                                                    |
| Reset Vandal position    |        | Select "on" to write new alignment position into non-volatile RAM as baseline for tamper protection in case of incorrect alignment of the detector.          |
| Reset anti masking       |        | Select "on" to writes new anti masking sensor reading into non-volatile RAM as baseline for masking protection in case of masking the front of the detector. |

<sup>1</sup> Standard PRO E-detectors have 3 outputs, while H-versions have 5 and PRO E-RF detectors have 1, thus each output related setting (activation, delay, reversal) occurs once, 3 or 5 times respectively.

<sup>2</sup>Only for volumetric detectors, curtain detectors have no pulse count feature.

<sup>3</sup> Does not apply to PRO E-RF detectors.

#### 1.2.2.2 Setting Options for PRO Detectors

This software is also fully compatible with all PRO detectors which have the following settings: (screenshot example shows a PRO-45DH in hardware configuration mode).

| Setting                              |              |   |                                                                             |                                                     | X |
|--------------------------------------|--------------|---|-----------------------------------------------------------------------------|-----------------------------------------------------|---|
| Setting                              |              |   |                                                                             |                                                     |   |
| 🛃 🛃 🖻 🖻 📴 🔛                          |              |   |                                                                             |                                                     |   |
| <b></b>                              |              |   | Communication address of th<br>all detectors connected on the<br>different. | e detector. The addresses of<br>same bus need to be | ^ |
| Choice 1> PRO 45DH 2.0               |              | - |                                                                             |                                                     | - |
| Address                              | 1            |   | SW Test                                                                     | OFF                                                 | Ŧ |
| Configuration                        | Hardware 40% | • | SWATD                                                                       | OFF                                                 | Ŧ |
|                                      |              |   | Directional detection                                                       | Right-left                                          | v |
| Channel right                        | ON           | • | Channel left                                                                | ON                                                  | • |
| SW Sensitivity right [%]             | 100          |   | SW Sensitivity left [%]                                                     | 100                                                 |   |
| SW vandal function                   | OFF          | Ŧ | Reset vandal position                                                       | -                                                   | Ŧ |
| Output function [Relay   Transistor] | IR   VAN     | • |                                                                             |                                                     |   |
| Relay function                       | ON           | • | Relay output logic                                                          | Inverted                                            | • |
| Reset alarm counter                  | -            | • | Transistor output logic                                                     | Normal                                              | • |

Note: Several of the PRO detector settings have the prefix "SW". This indicates, that they can be set here in software, but also in hardware through DIP switches. If the detector is set to software installation mode (DIP 1 and 2 both "ON") these settings can be adjusted using this tool, if the detector is in hardware mode (DIP 1 and 2 in any other combination) those settings are greyed out and are controlled by DIP switch settings. See details in PRO detector manual "ADPRO PRO-Series EN, document no. (20780)".

| List of settings for PRO detectors |                                                                                                    |                                                                                                    |                                                                                      |  |
|------------------------------------|----------------------------------------------------------------------------------------------------|----------------------------------------------------------------------------------------------------|--------------------------------------------------------------------------------------|--|
| Choice                             | Selectable list of all detectors connected to the same bus (i.e. COM port), which allows for convenient copying / pasting of common settings between the detectors. |                                                                                                    |                                                                                      |  |
| Address                            | 1-255                                                                                                    | Set detector's identification bus address (1-255, default 1).                                                                    |                                                                                      |  |
|                                    |                                                                                                    | <b>Note:</b> Make sure that each and every detector has an individual address from 1-255 before connecting them to a common bus. |                                                                                      |  |
| Configuration                      | HW/SW                                                                                                    | Displays current operation mode: Hardware or Software.                                                                           |                                                                                      |  |
|                                    |                                                                                                    | Note:                                                                                                    | Operation modes can only set by DIP-switches 1 and 2 on connector board of detector. |  |

| Channel L/M/S <sup>1)</sup>             | ON                                                                                                    | Long, medium and short range channels may be enabled individually by selecting "ON" from drop-down menu.                                                                                                    |  |  |  |  |
|-----------------------------------------|----------------------------------------------------------------------------------------------------|----------------------------------------------------------------------------------------------------|--|--|--|--|
|                                         | OFF                                                                                                    | Long, medium and short range channels may be disabled individually by selecting "OFF" from drop-down menu.                                                                                                    |  |  |  |  |
| Output function<br>[Relay   Transistor] | If relay function down menu:                                                                                                    | is set to "ON", the following two options are available in the drop-                                                                                                    |  |  |  |  |
|                                         | <ol> <li>"IR + VAN<br/>intrusion al</li> <li>"IR + VAN"<br/>transistor c<br/>alarms.</li> </ol>                                                                                                    | IR + VAN": Using relay and transistor open collector to signal<br>arms and tamper alarms.<br>: Using only relay to signal intrusion alarms and using only<br>pen collector to signal tamper alarms. This allows identifying |  |  |  |  |
| Output [OC1   OC2] <sup>5)</sup>        | This feature is o                                                                                                    | only available with intrinsically safe detectors.                                                                                                    |  |  |  |  |
|                                         | These detectors have two open collector outputs, which have to be connected v<br>the recommended ex-barriers and through which two relay outputs can be used.                                                                |                                                                                                    |  |  |  |  |
|                                         | The following options can be accessed via a drop-down menu:                                                                                                    |                                                                                                    |  |  |  |  |
|                                         | <ol> <li>"IR   VAN":<br/>This serves to issue intrusion alarms on relay 1 and vandalism alarms on relay<br/>2 at the ex-barrier, which serves to clearly distinguish the alarms. This is the<br/>factory setting.</li> </ol> |                                                                                                    |  |  |  |  |
|                                         | 2. "IR + VAN<br>This setting<br>vandalism<br>distinguish                                                                                                    | IR + VAN":<br>g is used to issue both alarms at the same time for intrusion and<br>on relays 1 and 2 at the ex-barrier. Therefore it is not possible to<br>the alarms.                                                      |  |  |  |  |
| Relay function                          | OFF Disa                                                                                                    | bles output function of relay.                                                                                                    |  |  |  |  |
|                                         | ON Ena                                                                                                    | bles output function of relay.                                                                                                    |  |  |  |  |
| Relay output logic                      | Normal Rela                                                                                                    | ay opens when in alarm.                                                                                                    |  |  |  |  |
|                                         | Inverted Rela                                                                                                    | ay closes when in alarm.                                                                                                    |  |  |  |  |
| Transistor output                       | Normal OC                                                                                                    | opens when in alarm.                                                                                                    |  |  |  |  |
| logic                                   | Inverted OC                                                                                                    | closes when in alarm.                                                                                                    |  |  |  |  |
| Channel right/left <sup>2)</sup>        | ON/ OFF Ena                                                                                                    | bles/ Disables right/ left channel.                                                                                                    |  |  |  |  |

| List of settings for PF                        | RO detectors                                                                                                    |
|------------------------------------------------|----------------------------------------------------------------------------------------------------|
| SW sensitivity<br>right/left [%] <sup>2)</sup> | Modifies sensitivity of right/left channel within bandwidth 20 % - 140%.<br>Reduction of overall sensitivity changes alarm threshold but leaves coverage of<br>right/left channel unchanged.                                                                                         |
| SW range <sup>4)</sup>                         | Detection range can be individually set, . pre-set values vary depending on model.<br>Reduction of nominal range affects only coverage of long-range channel.                                                                                                    |
| SW sensitivity [%]                             | Modifies the overall sensitivity within a bandwidth 50% - 150% for long range<br>(multichannel) detectors or 20%- 140% for mid-range (single channel) detectors.<br>Reduction of overall sensitivity changes alarm threshold but leaves coverage of<br>long-range channel unchanged. |

| SW ATD                       | ON      | Enables "Adaptive Threshold Determination".                                                                                                    |  |  |  |
|------------------------------|---------|----------------------------------------------------------------------------------------------------|--|--|--|
|                              | OFF     | Disables "Adaptive Threshold Determination".                                                                                                    |  |  |  |
|                              |         | Note: Disable ATD function prior to walking test to optimize<br>performance of detector.<br>When putting "SW Test" to "ON", ATD function is disabled<br>automatically in Software mode. |  |  |  |
| SW Test (legacy<br>feature)  | OFF     | Regular operation, Do NOT enable unless using legacy walk tester CT-45 (default off).                                                                                                   |  |  |  |
|                              | ON      | Enabled to perform walking test with legacy walk tester CT-45, do NOT enable it for current walk tester CT PRO/ CT PRO 2.                                                               |  |  |  |
| SW Vandalism<br>protection   | ON/ OFF | Enables/ Disables "Anti-Tamper Protection".                                                                                                    |  |  |  |
| SW Mounting height           | HIGH    | Mounting height above than 3 m (10 ft).                                                                                                    |  |  |  |
| ")                           | LOW     | Mounting height less than 3 m (10 ft).                                                                                                    |  |  |  |
| Reset vandal position        | ON      | Writes new alignment position into non-volatile RAM as baseline for anti-tamper protection in case of misalignments.                                                                    |  |  |  |
|                              | OFF     | Upload of settings to control device happens always automatically in "OFF".                                                                                                    |  |  |  |
|                              | -       | Not selected.                                                                                                    |  |  |  |
| Reset alarm counter          | ON      | Resets alarm counter to "zero" at next download of settings to detector.                                                                                                    |  |  |  |
|                              | OFF     | No resetting of alarm counter to "zero" at next download of settings to detector.                                                                                                    |  |  |  |
|                              | -       | Not selected.                                                                                                    |  |  |  |
| SW pulse count <sup>3)</sup> | 0 - 10  | Number of additional pulses (0 - 10) before an alarm is generated.                                                                                                    |  |  |  |
|                              | OFF     | Triggers alarm on first pulse.                                                                                                    |  |  |  |

#### Notes:

 $^{1)}$  Applies only to long-range curtain detectors PRO-100/ PRO-100H and PRO-250H

<sup>2)</sup> Applies only to directional detectors PRO-45 and PRO-45H

<sup>3)</sup> Applies only to volumetric detectors

<sup>4)</sup> Applies only to long range detectors PRO-100/ PRO-100H and PRO-250H

<sup>5)</sup> Applies only to intrinsically safe detectors

# 1.2.3 Output settings (PRO E-detectors only)

The detector allows to freely assign different output events to all available output relays.

Enter the output setting mode via top menu "Settings"  $\rightarrow$  "Output Settings".

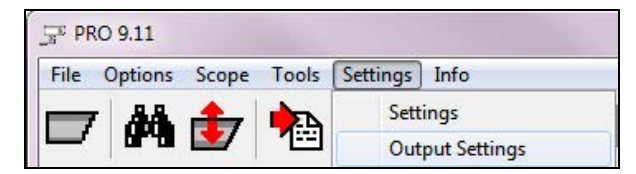

#### Notes:

- Accessing the Output Settings on a PRO detector will result in an empty window.
- The output settings will be deactivated (grey) if connected to a PRO E-RF detector.

The "output setting window" allows to match 3 or 5 output relays (5 for H models) with any kind of event or alarm the connected detector can create.

**Example one**, default settings, three outputs available, standard PRO E-detector, (screenshot below: PRO E-45, single zone; thus out 4 and 5 greyed out, one zone, no pulse count event; default settings).

|                           | Out-1<br>Alarm | Out-2<br>Tamper | Out-3<br>Fault | Out-4<br>Config-1 | Out-5<br>Config-2 |
|---------------------------|----------------|-----------------|----------------|-------------------|-------------------|
| larm Events<br>Creep Zone | <b>u</b>       | _               | Г              | Г                 | Г                 |
| Zone 1                    | <u>,</u>       | Γ               | Γ              | Г                 | Г                 |
|                           |                |                 |                |                   |                   |
| /andalism Events          |                |                 |                |                   |                   |
| Tamper Bracket            |                | <b>V</b>        |                | Г                 |                   |
| lamper cover<br>Alignment |                | V<br>V          |                | Г                 |                   |
| Antimasking               | V              | Γ               | V              | Г                 | Γ.                |
| Fault Events              |                |                 |                |                   |                   |
| Fault                     | Г              | Г               | <b>v</b>       | Г                 | Г                 |

- 1. Alarm: 360PROtect<sup>™</sup> (creep zone and behind detector) and main zone trigger output 1. Anti-masking triggers output 1 as well, but together with output 3.
- 2. Tamper: tamper switch in main housing and in bracket and any misalignment trigger output 2.
- 3. Fault: Power supply or outside temperature outside of specified range (e.g. supply voltage too low, outside temperature too high) failure or if the outside temperature is out of range of the specified operational range. Anti-masking triggers output 3 as well, but together with output 1.

**Example two**, using all five relays available on a PRO E H-detector: (screenshot below: PRO E-100H, three zones, no pulse count event; default settings).

| ng<br>17 隆 🖺 🗎 🖻                                                               |                |                 |                |                   |                   |
|--------------------------------------------------------------------------------|----------------|-----------------|----------------|-------------------|-------------------|
|                                                                                | Out-1<br>Alarm | Out-2<br>Tamper | Out-3<br>Fault | Out-4<br>Config-1 | Out-5<br>Config-2 |
| Alarm Events<br>Creep Zone<br>Zone 1<br>Cone 2                                 | য য            |                 |                |                   |                   |
| /andalism Events<br>Famper Bracket<br>Famper Cover<br>Alignment<br>Antimasking | г<br>г<br>г    | া য য           |                | 기<br>기<br>되       | Г                 |
| ault Events<br>ault                                                            | Г              | Г               | <b>N</b>       | Г                 | Г                 |

- 1. Alarm: Zones 1-3 (here: L, M, S) trigger output 1.
- 2. Tamper: tamper switch in main housing and in bracket and any misalignment trigger output 2.
- 3. Fault: Power supply or outside temperature outside of specified range (e.g. supply voltage too low, outside temperature too high) failure or if the outside temperature is out of range of the specified operational range.
- 4. Config1: Anti masking triggers output 4.
- 5. Config2: 360PROtect (creep zone) triggers output 5.

**Example three**, alarm localisation, each zone triggers its own alarm.

|              | Out-1<br>Alarm | Out-2<br>Tamper | Out-3<br>Fault |
|--------------|----------------|-----------------|----------------|
| Alarm Events |                |                 |                |
| Creep Zone   | Г              | E               | E              |
| Zone 1       |                | E               | Г              |
| Zone 2       | F              | 1               | F              |
| Zone 3       | Г              | Г               | ~              |

**Example four**, Legacy-mode, using only 2 Outputs: In case the PRO E-detector replaces an older PROdetector in an existing installation, you need to bundle the 5 Outputs into 2 Outputs to maintain all functions of PRO E-detectors without changing the existing cabling.

|                     | Out-1<br>Alarm | Out-2<br>Tamper |
|---------------------|----------------|-----------------|
| Alarm Events        |                |                 |
| Creep Zone          | 2              | E               |
| Zone 1              | 2              | 5               |
| Zone 2              | ×              | -               |
| the deliver Proveds |                |                 |
| Vandaism Evencs     |                |                 |
| Tamper Bracket      | -              |                 |
| Alanment            | -              |                 |
| Antimasking         | -              |                 |
| ninumeaning         |                |                 |
| Fault Events        |                |                 |
|                     |                |                 |

## 1.2.4 Oscilloscope View (Scope)

The Scope view is the most powerful feature of the software.

The software starts up in the scope view and will re-enter it at any time pressing the scope icon (key) or through the "tool" menu, clicking "scope view".

It shows in real-time the signal strength of each zone, if the monitored detector features multiple detection zones. Simultaneously, it shows the actual alarm threshold, the general alarm status, and various parameters such as total alarm count, strongest signal level received, and current settings of the DIP switches in the detector, etc.

Through this menu you can manage the Scope view by stopping or running it, selecting the view mode, increase or decrease signal speed, etc.

Scope menu appears as shown below:

| •        | Run                | F5      |
|----------|--------------------|---------|
|          | Stop               | Ctrl+F5 |
| <b>v</b> | Scroll Mode        | F6      |
| 1        | Grid               | F7      |
|          | Step up++          | F8      |
|          | Step down          | Ctrl+F8 |
|          | Clear              | F9      |
|          | Trigger Delete ALL | F10     |

Scope view appears as follows (example PRO E-45):

| File Options                                           | Scope Tools Settings In       | fo               | Ő        |                              |                               |            |                |              | 0        |     |
|--------------------------------------------------------|-------------------------------|------------------|----------|------------------------------|-------------------------------|------------|----------------|--------------|----------|-----|
|                                                        |                               |                  |          |                              |                               |            |                |              |          |     |
|                                                        |                               |                  |          |                              |                               | No. Pa     | rameter        | Value        | Unit     |     |
|                                                        |                               |                  |          |                              |                               | 1 1        | ipe .          | PRO          |          |     |
|                                                        |                               |                  |          |                              |                               | 2 M        | odel           | E-45         |          | -13 |
|                                                        |                               |                  |          |                              |                               | 3 V        | ersion         | 1.0          |          |     |
|                                                        |                               |                  |          |                              |                               | 7 5        | vstem readv    | Yes          |          |     |
|                                                        |                               |                  |          |                              |                               | 8 C        | over status    | Cover closed |          |     |
|                                                        |                               |                  |          |                              |                               | 9 A        | ntimask status | Area free    |          |     |
|                                                        |                               |                  |          |                              |                               | 10 V       | andal status   | In operation |          |     |
|                                                        |                               |                  |          |                              |                               | 11 A       | TD             | ON           |          |     |
|                                                        |                               |                  |          |                              |                               | 1 Ti       | ipe            | PRO          | -        |     |
|                                                        |                               |                  |          |                              |                               | Detecto    | r type         |              |          | *   |
| CZ ALM                                                 |                               |                  |          | ******                       |                               |            |                |              |          |     |
| Alarm - Alignmen                                       | t (Y) - Cover (R) - Bracket ( | 8)               |          |                              |                               |            |                |              |          |     |
| Out 1 - (General<br>Out 2 - (Tamper<br>Out 3 - (Fault) | Alarm: Alarm)<br>)            |                  |          |                              |                               | FLD<0      | x1820,5,2,2>   |              | ▶ Com4<2 | δ   |
| Scope F                                                | Run PRO_E-                    | 45_X.XX.INI 17.0 | 6.2014 9 | 9600e   C:\Users\dapostol.XT | RALISCORP\Dropbox\Xtralis\Sof | ftware\PR0 | )_9V25\        |              |          |     |

The Scope view illustrates the cause/response relationship between inputs and output. The view shows all signals and their levels on a time axis; it allows for a detailed analysis of the detector's operation.

The Scope view appears automatically after a detector has been selected from the search list. The signals on the screen represent the current readings of the detector and are helpful for resolving problems as well as managing certain installation features.

The Scope window is divided into the following parts:

- Scope view (black, left): Scope view is used to for signal monitoring; it shows IR amplitude, alarmthreshold and other vital parameters in real-time. In addition, it shows a varying amount of lines as follows:
  - Green (Sensor Signal): shows the signal levels of the PIR sensor.
  - Red (IR Alarm): shows the IR event caused by the sensor signal.
  - Purple (output alarms): shows the actual output signal at relay, depending on model and setup up to 5 signals, General, Sabotage, Fault, Config1 and Config 2.
  - Blue (Alarm threshold).
  - Yellow (Vandalism Alarm). Shows the detector has been misaligned.

Note: Alarms appear on Scope view only if the alarm generating detector is selected.

• **Table of Settings (top-right)**: This table shows the current settings of the selected detector; it consists of the detector's parameters such as sensitivity, desired detection range, their values and unit.

To view the values of a certain parameter, click it, its values appear as shown below:

#### PRO E-100H

#### PRO-100H

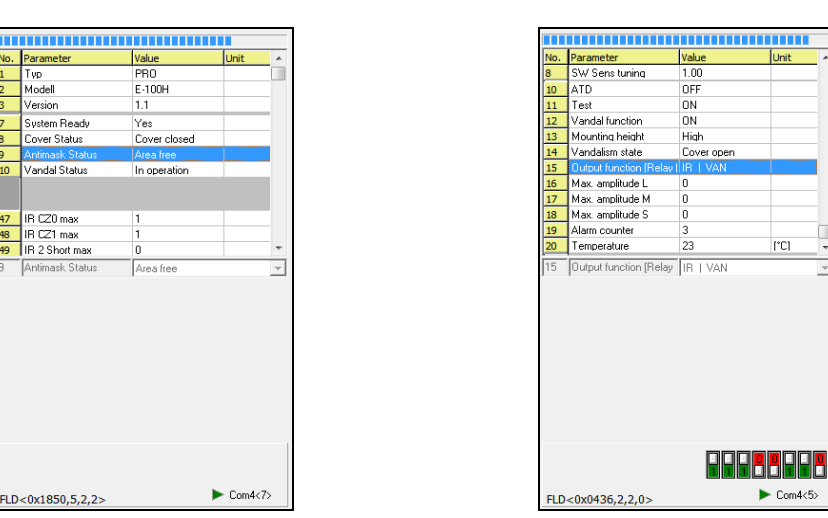

The selected parameter's values appear in view-mode only. Any changes made to the settings are directly reflected on this table and the threshold. At the bottom is the firmware ID (FLD<>) and the used COM port number with address of current detector.

**Note:** Information displayed in table varies depending on detector model. PRO detector also show the real time status of their DIP switches in the lower right corner.

| Action                 | Button             | Shortcut                  |
|------------------------|--------------------|---------------------------|
| Run the Scope          | Run                | <f5></f5>                 |
| Stop the Scope         | Stop               | <ctrl> + <f5></f5></ctrl> |
| Select Scope view mode | Scroll Mode        | <f6></f6>                 |
|                        | Grid               | <f7></f7>                 |
| Increase signal speed  | Step up++          | <f8></f8>                 |
| Decrease signal speed  | Step down          | <ctrl> + <f8></f8></ctrl> |
| Clear Scope view       | Clear              | <f9></f9>                 |
| Delete all triggers    | Trigger Delete ALL | <f10></f10>               |

You can control the Scope view through the following:

As shown in the table above, there are two scope modes:

• Scroll Mode: If checked, the signal is continuous and its direction is from right to left. If unchecked, the signal's direction is from left to right and each time <F6> key is pressed the signal starts from the beginning.

To switch between scroll modes press <F6>.

• Grid: If selected, horizontal and vertical lines appear on the Scope in addition to the signals.

### 1.2.5 Further features

#### 1.2.5.1 Screen shot

This tool enables you to take pictures of the Scope view and save them in the "BMP" sub-folder accessed through the ADPRO PRO E-Tool for Windows<sup>®</sup> folder. You can use them to compare readings, monitor readings on certain times, etc.

To take a picture and save it, follow these steps:

1. Click "tool" menu" and "Picture take" or press the screen shot icon ( 📸 ) and the following field appears:

| In | out for commont (10) | ) charactore) |  |
|----|----------------------|---------------|--|
|    |                      | (Indiacters)  |  |
|    |                      |               |  |
|    |                      |               |  |
|    | 1 22                 |               |  |

- 2. Enter your comment,
- 3. Click "OK".

The picture is saved as a BMP and as a PNG file and given a name according to the following naming convention:

"Model-yymmdd\_nnn.txt" where

| уу  | Year                        |
|-----|-----------------------------|
| mm  | month                       |
| dd  | Day                         |
| nnn | sequential number (1 - 999) |

e.g. PRO\_E-100H-140624\_001.png

To view a picture, open it from the computer, it appears as follows:

| PRO 9.25.4<br>[PRO_E-100H_X.XX.INI                                           | E-100H 1.       | 1 (OA78) F                                                              | LD<0x1850,  | 5,2,2> COM                    | 4<7> s=9]                                     |                                        | A xt           |                                       |
|------------------------------------------------------------------------------|-----------------|-------------------------------------------------------------------------|-------------|-------------------------------|-----------------------------------------------|----------------------------------------|----------------|---------------------------------------|
|                                                                              | 1               |                                                                         | 1           |                               | 1                                             | 1                                      | I I            |                                       |
| ,                                                                            | /<br> <br>      |                                                                         |             |                               | <b>                                      </b> | (= = = = = = = = = = = = = .<br>1<br>/ | <br> <br> <br> |                                       |
|                                                                              |                 | ו ו<br> <br>ו                                                           | <br>  <br>  | <br>                          | :<br>L<br>:                                   | <br> <br>                              | <br>  <br>     | <br>                                  |
|                                                                              |                 | <br> <br>                                                               | J           | <br> <br>                     | L                                             | <br> <br>                              | <br> <br>      |                                       |
|                                                                              |                 |                                                                         | <br>        |                               | 1                                             | 1                                      |                |                                       |
| Long ALM                                                                     |                 | 1<br>1<br>1                                                             | )<br>       |                               |                                               | <br> <br>                              |                |                                       |
|                                                                              |                 | I                                                                       | I           |                               |                                               |                                        |                |                                       |
|                                                                              | <br>            | ו<br> י<br>ו                                                            | 1<br>       | <br>                          | :<br>L<br>!                                   | <br>                                   | <br>  <br>     | <br>                                  |
|                                                                              |                 |                                                                         | 1<br>       |                               | <br> <br>                                     | <br> <br>                              |                | <br> <br>                             |
| /                                                                            |                 | r                                                                       | /           |                               | r                                             | i<br>I<br>1                            | <br> <br>      | r                                     |
|                                                                              | (<br>           | ,<br>,<br>,<br>,<br>,                                                   | 4<br>2      |                               |                                               | <br>                                   | <br>           |                                       |
| Medium ALM                                                                   |                 | 1                                                                       |             |                               | 1                                             |                                        |                |                                       |
|                                                                              |                 | l                                                                       | I I         |                               | I<br>L                                        | <br>                                   |                |                                       |
|                                                                              |                 |                                                                         | l           |                               | <br> <br> <br>                                | <br> <br>!                             |                |                                       |
|                                                                              |                 |                                                                         | <br>        |                               | <br>                                          | <br>                                   | <br>  <br>     | <br>                                  |
|                                                                              | <br> <br>       | ,                                                                       | ,<br>!<br>: |                               | ,                                             | ,<br>!<br>:                            | <br> <br>      | · · · · · · · · · · · · · · · · · · · |
| I I I I I I I I I I I I I I I I I I I                                        | /<br>           | l<br>L                                                                  | ,<br>       |                               | I<br>L                                        | I<br>/                                 |                |                                       |
| Short ALM                                                                    |                 | 1                                                                       | 1           |                               | I<br>I                                        | I.<br>I.                               | 1              | 1                                     |
|                                                                              |                 | <br>                                                                    | 1<br>1      |                               | <br> <br>                                     | <br> <br>                              |                |                                       |
|                                                                              |                 |                                                                         | <br>        | <br>                          | ,<br> <br> <br>                               | ,<br> <br>                             |                | ,<br>,<br>,                           |
|                                                                              |                 |                                                                         |             |                               | r<br>                                         | ,<br>,                                 |                |                                       |
| 1                                                                            |                 | <br>                                                                    | ;<br> <br>  |                               | +<br>!<br>•                                   | :<br>!<br>^                            | <br> <br>      | <br> <br>                             |
| · · · · · · · · · · · · · · · · · · ·                                        |                 | <br>                                                                    | )<br>       | <br>                          | <br>                                          | <br>                                   | <br>           | <br>                                  |
| Creen zone ALM                                                               |                 |                                                                         |             |                               | <br> <br>                                     | l<br>I<br>I                            |                |                                       |
|                                                                              | 1               | <br> <br>                                                               | /<br> <br>  |                               | <br> <br>                                     | <br> <br>                              |                |                                       |
| Out 1 - (General Alarm: Alarm                                                | ı)              |                                                                         |             |                               | ,<br>                                         | ,<br> <br>                             |                |                                       |
| Out 2 - (Tamber)<br>1 Out 3 - (Fault)                                        | l               |                                                                         | I           |                               |                                               |                                        | <br> <br>      |                                       |
| Out 4 - (Config 1: AM)                                                       |                 |                                                                         | 1           |                               |                                               | <br> <br>                              |                |                                       |
| Out 5 - (Config 2: CZ)                                                       |                 |                                                                         |             |                               | <br> <br>                                     | 1<br>1<br>1                            |                |                                       |
| Alarm - Alignment (Y) - Cover                                                | r (R) - Bracket | (B)                                                                     | <br>        |                               | '<br>r<br>'                                   | <br>                                   | <br>           |                                       |
| Memo: a                                                                      |                 |                                                                         |             |                               |                                               |                                        |                |                                       |
| Parameter<br>1> IR CZO max                                                   |                 | 1                                                                       |             | 11> Sens                      | itivity CZ                                    | . 7                                    | 1.             | 0                                     |
| 2> IR C21 max<br>3> IR 2 Short max<br>4> IR 3 Medium max<br>5> IP 4 Long max |                 | 1<br>0<br>0<br>5                                                        |             | 12/ Sens<br>13/<br>14/<br>15/ | ltivity ma                                    | 1nzones                                | 1.             | U                                     |
| 6> Alarm counter Ou<br>7> Alarm counter Ou<br>8> Alarm counter Ou            |                 | 16> Antimask actual level 2508<br>17> Antimask target level 2511<br>18> |             |                               |                                               |                                        |                |                                       |
| 9> Alarm counter Ou<br>10> Alarm counter Ou                                  | t 4<br>t 5      | 530<br>530                                                              |             | 19> Cove<br>20> Cove          | r switch a<br>r switch t                      | ctual leve<br>arget leve               | # 680<br># 680 | 5<br>6                                |
| PRO_E-100H-140624_00                                                         | 1.bmp >1        | 7:17:59                                                                 |             |                               |                                               |                                        |                | 1                                     |

The image shows the scope, comment, and settings at the time that picture was saved.

The screenshots can also be viewed from the software itself as explained in the next section.

#### 1.2.5.2 Picture View

You can view the pictures directly from the Software for easier access by clicking "Picture view". The following window appears:

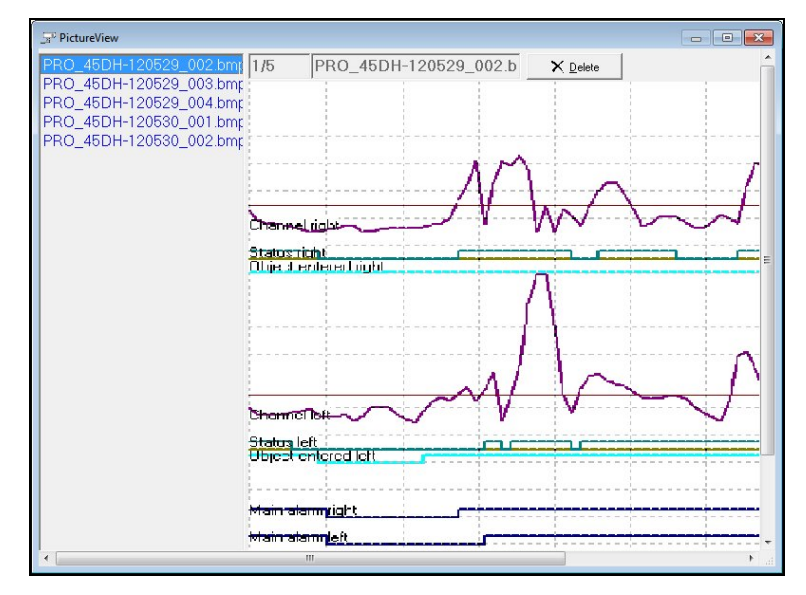

The window is divided into two parts: the left one lists all the pictures and the right a preview of the selected picture.

To delete a picture, follow these steps:

- 1. Select the picture, its name is displayed in the field,
- 2. Click "Delete". It is immediately deleted from this window and from the "BMP" folder as well.

To close the window, click (

#### Picture Auto

If this feature is checked, each time the detector reads a signal or detects a movement, a picture is automatically taken and saved in the "BMP" folder.

#### **Picture Memo**

If this feature is checked, the "Picture take" tool is activated and you can take pictures of the Scope.

#### 1.2.5.3 Statistics

Through this feature you can view data the detector transmits to the controller. The Statistics view logs the actual alarm status of all detectors that have been discovered during the initial "Search for Detectors" process. In addition to general alarm information, the view details the zone that issued the alarm. It also shows warnings and detector's status under the system column. Every status change from every detector adds a line in this log view.

This information is stored in text files on a daily basis, one file per detector. Files are saved in the "DAT" subfolder accessed through the ADPRO PRO E-Tool for Windows<sup>®</sup> folder.

Click "Statistics", the following window appears:

| PRO 9.25.4                 | none Taole Settions Info                                                                                       |            |
|----------------------------|----------------------------------------------------------------------------------------------------|------------|
|                            |                                                                                                    |            |
| Statistics<br>Name<br>Type | etedor<br>Ulli  TA1 Reset                                                                                      | < <u>m</u> |
|                            |                                                                                                    | •          |
|                            |                                                                                                    |            |
|                            |                                                                                                    |            |
|                            |                                                                                                    |            |
|                            |                                                                                                    |            |
|                            |                                                                                                    |            |
| Statistics                 | op IPRO_E-45_X.XX.INI I 24.06.2014 [9 9800e   C:\Users\dapostol.XTRALISCORP\Dropbox\Xtralis\Software\PRO_9V25\ |            |

The window is divided into the following sections:

- Connected Detectors (1): displays all connected detectors with information about identification number, firmware version number and alarm counters.
- Type (2): Each symbol indicates a status as follows:
  - (O): connected.
- (): not connected.
  Log (3): displays the actual log.

To generate a statistics file and save it, follow these steps:

1. Enter file name,

2. Click (D) to start the viewing the transmitted data, it appears as in the example on the next page:

Note: A line is created for each detected event, along with the date and event description.

| - PRO 925.4                                                                                                    |               |
|----------------------------------------------------------------------------------------------------|---------------|
| File Options Scope Tools Settings Info                                                                                                    |               |
| 🗁 🚧 🏂 🚵 🔛 🔜 🗈 💼                                                                                                    |               |
| Statistics Multi                                                                                                    |               |
| Name STA1 Reset                                                                                                    |               |
| Type ● * 4.5PR0 45H 2.7 AIM01 GA:0000 T:01 P:00<br>* 5:PR0 100 3 0 AIM02 GA:0000 T:01 P:00 AS:000 AN:000 AI:000 VS:000 VM:000 VI:00<br>• 7:PR0 E-100H 1.1 AIM13 GA:0000 CZ:0000 T:00 P:00 AS:000 AM:000 AI:000 VS:000 VM:000 VI:0 | 00            |
| Alernmenegement<br>Adr : time : alarm info :                                                                                                    |               |
| + 4; PRO 45H 2.7 ALH01<br>+ 5; PRO 100 3.0 ALH02<br>+ 7; PRO E-100H 1.1 ALH13<br>4;17:18:49; 1000 Alarm*(-> ;System*-V<br>512:018 49; 1000 Alarm*(-> ;Variable-v<br>Variable-v<br>Variable-v                                      |               |
|                                                                                                    |               |
|                                                                                                    |               |
|                                                                                                    |               |
|                                                                                                    |               |
|                                                                                                    |               |
| tatistics Run  PRO_E-100H_XXX.INI  24.06.2014  9  9600e C\Usei \Dropbox\Xtralis\Softw                                                                                                    | are\PRO_9V25\ |

List of all connected detectors, their types, Firmware version and number of alarms since beginning of recording. This example shows three Detectors connected, 4 and 5 have one Temper (T: 01) Alarm in the counter ("T: 01") The events are listed real time below (4 and 5 "System=-V" for Vandal).

| Abbreviation | Event                                |
|--------------|--------------------------------------|
| GA           | General Alarm                        |
| Т            | Temper                               |
| Р            | Power faults                         |
| CZ           | Creep zone (PRO-E only)              |
| Ax           | Alarm in respective Zone S, M or L   |
| Wx           | Warning in respective Zone S, M or L |
| V            | Vandal                               |
| Wx           | Warning in respective Zone S, M or L |

3. Click ( ) to stop the process and save the file.

The file is saved in the "DAT" folder and named according to the following naming convention:

"STAz-yymmdd\_nnn.xxx"

| z   | number of statistics file   |
|-----|-----------------------------|
| уу  | year                        |
| mm  | month                       |
| dd  | day                         |
| nnn | sequential number (1 - 999) |
| ххх | address number              |

#### 1.2.5.4 Debugger

**Note:** This feature of PRO E-Tool offers no benefits for commissioning, maintenance and fine tuning. The debugger is specifically meant for software developers to debug their protocol implementation by giving the opportunity to view, analyse and record the whole data stream of the RS 485 bus.

The debugger helps record all communication made between the detector and computer and save this information in files stored in the computer. These files are saved in the "DAT" sub-folder accessed through the ADPRO<sup>®</sup> PRO E-Tool for Windows<sup>®</sup> folder.

Click "Debugger" to open the Debugger window, it appears as follows:

| Clear       NewElle       Communication         >       Debug Informationen          ErrorZS       ErrA       :       0 ErrW       :       0         ErrorCom chkSum:       0 Tmo       :       0 Buf       :       0         >       >       >       >       >       >       >         >       >       >       >       >       >       >       >       >       >       >       >       >       >       >       >       >       >       >       >       >       >       >       >       >       >       >       >       >       >       >       >       >       >       >       >       >       >       >       >       >       >       >       >       >       >       >       >       >       >       >       >       >       >       >       >       >       >       >       >       >       >       >       >       >       >       >       >       >       >       >       >       >       >       >       >       >       >       >       >       >       >       >       > | a <sup>0</sup> Debugger |          |          |   |               | - • × |
|----------------------------------------------------------------------------------------------------|-------------------------|----------|----------|---|---------------|-------|
| > Debug Informationen<br>ErrorZS ErrA : 0 ErrK : 0 ErrW : 0<br>ErrorCom chkSum: 0 Tmo : 0 Buf : 0<br>> ><br>> <                                                                                                    | Clear New <u>File</u>   |          |          |   | Communication | ^     |
| Debug Informationen<br>ErrorZS ErrA : 0 ErrK : 0 ErrW : 0<br>ErrorCom chkSum: 0 Tmo : 0 Buf : 0<br>><br>><br>><br>><br>                                                                                                    | >                       |          |          |   |               |       |
| Error2S ErrA : 0 ErrK : 0 ErrW : 0<br>ErrorCom chkSum: 0 Tmo : 0 Buf : 0<br>> > > > > > > > > > > > > > > > > > >                                                                                                     | Debug Informationen     |          |          |   | -             |       |
| ErrorCom chkSum: 0 Tmo : 0 Buf : 0                                                                                                    | ErrorZS ErrA :          | 0 ErrK : | O ErrW : | 0 |               |       |
|                                                                                                    | ErrorCom chkSum:        | 0 Tmo :  | 0 Buf :  | 0 |               | Ξ     |
|                                                                                                    | >                       |          |          |   |               |       |
|                                                                                                    | >                       |          |          |   |               |       |
|                                                                                                    | >                       |          |          |   |               |       |
|                                                                                                    | >                       |          |          |   |               | * ≡   |
|                                                                                                    |                         |          |          |   |               |       |
|                                                                                                    | < [                     |          | m        |   |               | •     |

To start recording of data traffic and save this information in the computer, follow these steps:

1. Click the checkbox next to "Communication", the window appears as follows:

| 🖵 Debugge     | er               |       |    |      |      |      |      |      |     |     |     |     |    |     |    |          |      |      |       |    |     | E  | -  | ) [ G |    | ×          |
|---------------|------------------|-------|----|------|------|------|------|------|-----|-----|-----|-----|----|-----|----|----------|------|------|-------|----|-----|----|----|-------|----|------------|
| <u>C</u> lear | New <u>F</u> ile |       | _  | _    | _    | _    | _    | _    | _   | _   | _   | _   | _  | _   |    | <b>v</b> | Comr | nuni | catio | n  |     |    |    |       |    | ^          |
| >             |                  |       |    |      |      |      |      |      |     |     |     |     |    |     |    |          |      |      |       |    |     |    |    |       |    |            |
| Debug In:     | formation        | len - |    |      |      |      |      |      |     |     |     |     |    |     |    |          |      |      |       |    |     |    |    |       |    |            |
| ErrorZS       | ErrA :           |       | 0  | Errk | K :  |      | 0    | ) E1 | rrW | 2   |     | 0   |    |     |    |          |      |      |       |    |     |    |    |       |    |            |
|               | ErrP :           |       | 0  |      |      |      |      |      |     |     |     |     |    |     |    |          |      |      |       |    |     |    |    |       |    |            |
| ErrorCom      | chkSum:          |       | 0  | Tmo  |      | :    | 0    | ) Bi | ıf  |     |     | 0   |    |     |    |          |      |      |       |    |     |    |    |       |    | E          |
| >             |                  |       |    |      |      |      |      |      |     |     |     |     |    |     |    |          |      |      |       |    |     |    |    |       |    |            |
| Interrupt     | t Count:         | 3041  | .7 | Len  | (akt | t/f: | ree/ | mai  | K): |     | 2   | 493 | 3  | 27  |    |          |      |      |       |    |     |    |    |       |    |            |
| >             |                  |       |    |      |      |      |      |      |     |     |     |     |    |     |    |          |      |      |       |    |     |    |    |       |    |            |
| >             |                  |       |    |      |      |      |      |      |     |     |     |     |    |     |    |          |      |      |       |    |     |    |    |       |    |            |
| 1.            |                  |       |    |      |      |      |      |      |     |     |     |     |    |     |    |          |      |      |       |    |     |    |    |       |    | -          |
| 12:22:20      | :004;A>01        | AB    | 01 | 00   |      |      |      |      |     |     |     |     |    |     |    |          |      |      |       |    |     |    |    |       |    |            |
| 12:22:20      | :050;A<01        | AB    | 16 | 00   | 00   | 00   | 00   | 00   | 00  | 00  | 00  | 10  | 00 | 00  | 01 | 00       | 00   | 00   | 74    | 56 | 0B  | 98 | 0A | 07    | 00 |            |
| 12:22:20      | :082;A>01        | AB    | 01 | 10   |      |      |      |      |     |     |     |     |    |     |    |          |      |      |       |    |     |    |    |       |    |            |
| 12:22:20      | :128;A<01        | AB    | 0C | 00   | 00   | B2   | C9   | 00   | 00  | B2  | C9  | 00  | 19 | 00  | 00 |          | #47  |      |       |    |     |    |    |       |    |            |
| 12:22:20      | :160;A>01        | AB    | 01 | 00   |      |      |      |      |     |     |     |     |    |     |    |          |      |      |       |    |     |    |    |       |    |            |
| 12:22:20      | 206;A<01         | AB    | 16 | 00   | 00   | 00   | 00   | 00   | 00  | 00  | 00  | 10  | 00 | 00  | 01 | 00       | 00   | 00   | 74    | 56 | 0B  | 98 | OA | 07    | 00 |            |
| 12:22:20      | 238;A>01         | AB    | 01 | 15   |      |      |      |      |     |     |     |     |    |     |    |          |      |      |       |    |     |    |    |       |    |            |
| 12:22:20      | 269:A<01         | AB    | 09 | 01   | 00   | 00   | 00   | 00   | 00  | 00  | 00  | 00  |    | #31 |    |          |      |      |       |    |     |    |    |       |    |            |
| 12-22-20      | 300:A>01         | AB    | 01 | 00   |      |      |      |      |     |     |     |     |    |     |    |          |      |      |       |    |     |    |    |       |    |            |
| 12-22-20      | 347:A<01         | AB    | 16 | 00   | 00   | 00   | 0.0  | 0.0  | 0.0 | 0.0 | 0.0 | 10  | 00 | 00  | 01 | 00       | 0.0  | 0.0  | 74    | 56 | OB  | 98 | 0A | 07    | 00 |            |
| 12-22-20      | 378:A>01         | AC    | 00 |      |      |      |      |      |     |     |     |     |    | 20  | 1  |          |      |      |       |    |     |    |    |       |    | -          |
| 12-22-20      | 425-2<01         | AC    | 10 | 49   | 52   | 34   | 38   | 33   | 32  | 28  | 30  | 31  | 01 | 01  | 42 | 06       | 02   | 02   | 01    |    | +46 |    |    |       |    | - <b>+</b> |
| 4             | . 120, A-01      | no    | 10 | 12   | 02   | 01   | 00   | 00   | 02  | 1   | 1   | 01  | -  | 01  |    |          | 02   | 02   |       | -  | -10 |    |    |       |    |            |

2. Click "New File".

Data is saved in the file; you can create another file by clicking "NewFile".

To stop recording of data, click "Clear".

Files are named according to the following naming convention:

"DBG-yymmdd\_nnn.txt" where

| уу  | year                        |
|-----|-----------------------------|
| mm  | month                       |
| dd  | day                         |
| nnn | sequential number (1 - 999) |

The following abbreviations are used in data recording:

| Abbreviation | Error                         |
|--------------|-------------------------------|
| ErrA         | Error counter                 |
| ErrK         | Error counter configuration   |
| ErrW         | Error counter working         |
| ErrP         | Error counter synchronisation |
| ChkSum       | Error counter check sum       |
| Tmo          | Error counter timeout         |
| Buf          | Error counter buffer          |

# 1.3 Uninstall Software

You might need to uninstall the ADPRO PRO E-Tool for Windows<sup>®</sup> for any reason; the Software enables you to do so by providing you with a user-friendly wizard.

To uninstall the Software, follow these steps:

- 1. Open the folder in which you have installed the Software,
- 2. Double click on "unist000.exe", the following message appears:

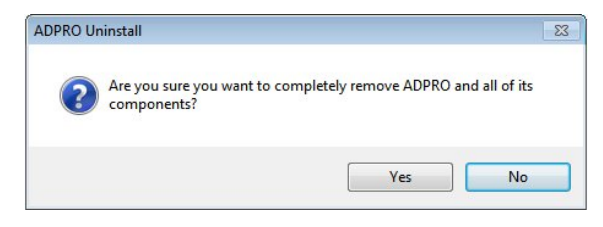

3. Click "Yes", the following window appears:

| ADPRO Uninstall                                                            | 23     |
|----------------------------------------------------------------------------|--------|
| Uninstall Status<br>Please wait while ADPRO is removed from your computer. | 1      |
| Uninstalling ADPRO                                                         |        |
|                                                                            |        |
|                                                                            |        |
|                                                                            |        |
|                                                                            |        |
|                                                                            | Cancel |

4. Wait till the uninstallation process is complete, the following message appears:

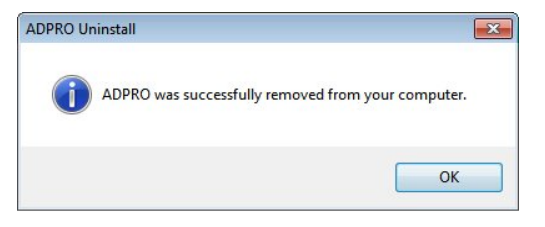

5. Click "OK".

This page is intentionally left blank.

# 2 iCommission

iCommission is a unique one-man-commissioning tool which helps to vertically align a PRO E detector from a distance of up to 220 meters.

It consists of:

- The iCommission unit, which hooks onto the vertical alignment screw on the detector.
- The iCommission iOS app for compatible iOS devices (Apple iPhone, iPad, iPod touch).

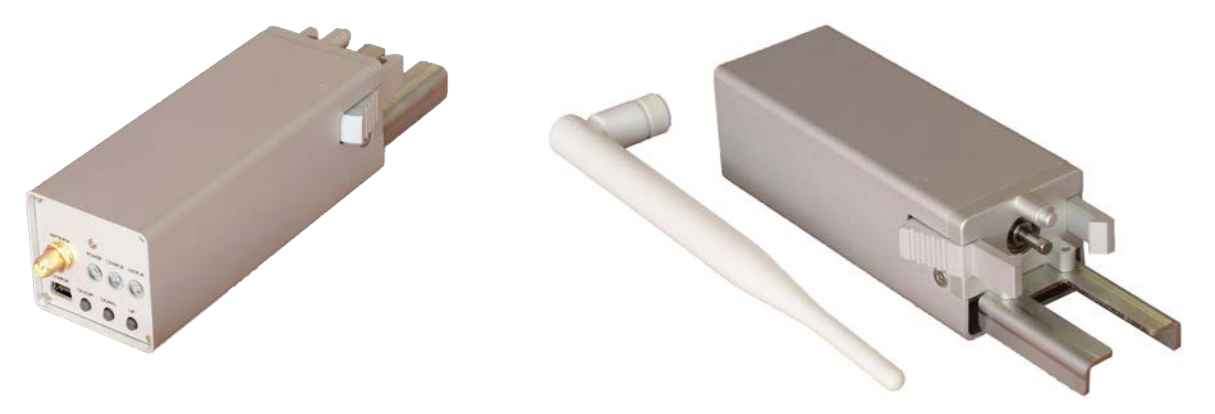

Front view with user panel

Rear view with WiFi antenna, 4mm Allen/Hex key driver and clamps

# 2.1 Front User Panel Overview

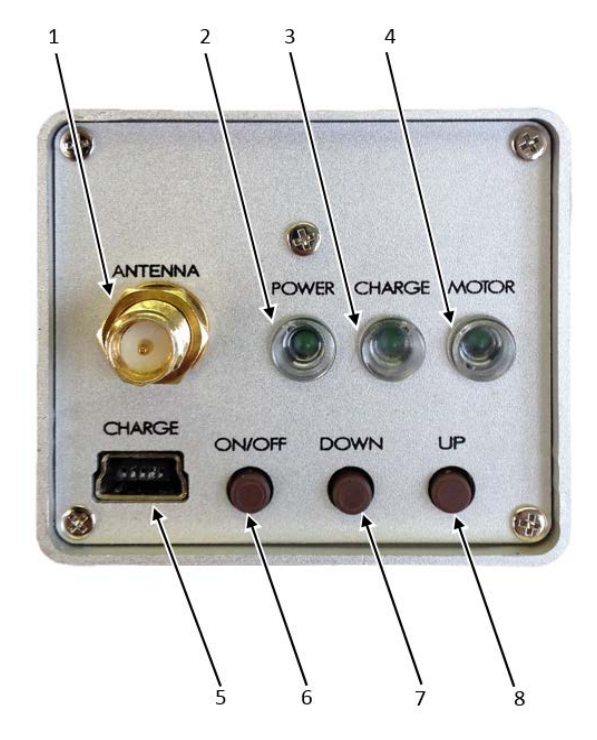

| 1 | <b>RP-SMA-connector</b><br>Use to install included WiFi antenna |
|---|-----------------------------------------------------------------|
| 2 | Power LED<br>Lit when unit is switched on                       |
| 3 | Charge LED<br>Lit while unit is being charged                   |
| 4 | Motor LED<br>Lit while detector is moving up or down            |

| 5 | Mini-USB port<br>Charge iCommission with USB charger       |
|---|------------------------------------------------------------|
| 6 | <b>ON/OFF button</b><br>Press to switch iCommission on/off |
| 7 | DOWN button<br>Press to lower detector                     |
| 8 | UP button<br>Press to raise detector                       |

# 2.2 iOS App Overview

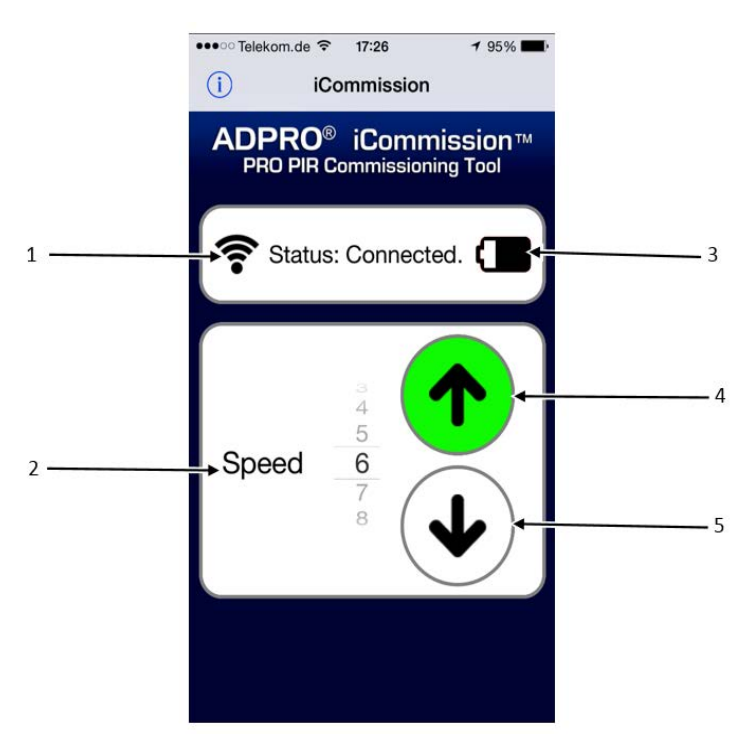

| 1 | <b>WiFi indication</b><br>Shows connection status between iOS device and<br>iCommission unit |
|---|----------------------------------------------------------------------------------------------|
| 2 | <b>Speed selection</b><br>Roll to select speed of movement from slow (1) to fast (10)        |
| 3 | Battery indicator<br>Shows charge level of iCommission battery                               |
| 4 | <b>UP button</b><br>Tap for brief or hold for continuous raising of the detector             |
| 5 | <b>Down button</b><br>Tap for brief or hold for continuous lowering of the detector          |

# 2.3 iCommission Installation and Alignment

To install the tool and align the detector, follow these steps:

1. Search for "Xtralis" in the App Store, scroll to the iCommission app and tap "GET" to install it.

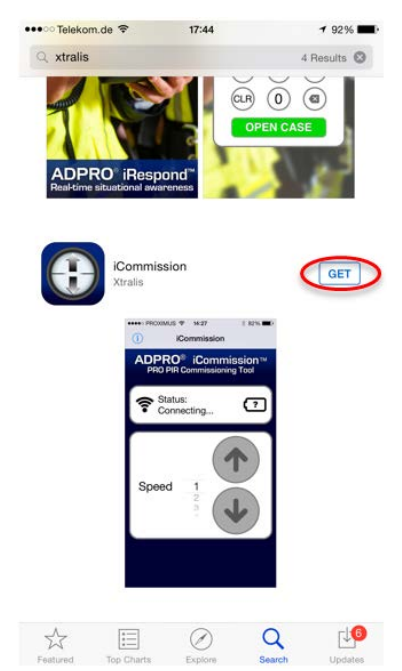

2. Make sure that the iCommission unit is fully charged, using an USB charger and a mini USB cable, place it on the vertical alignment screw of the PRO E detector as shown below:

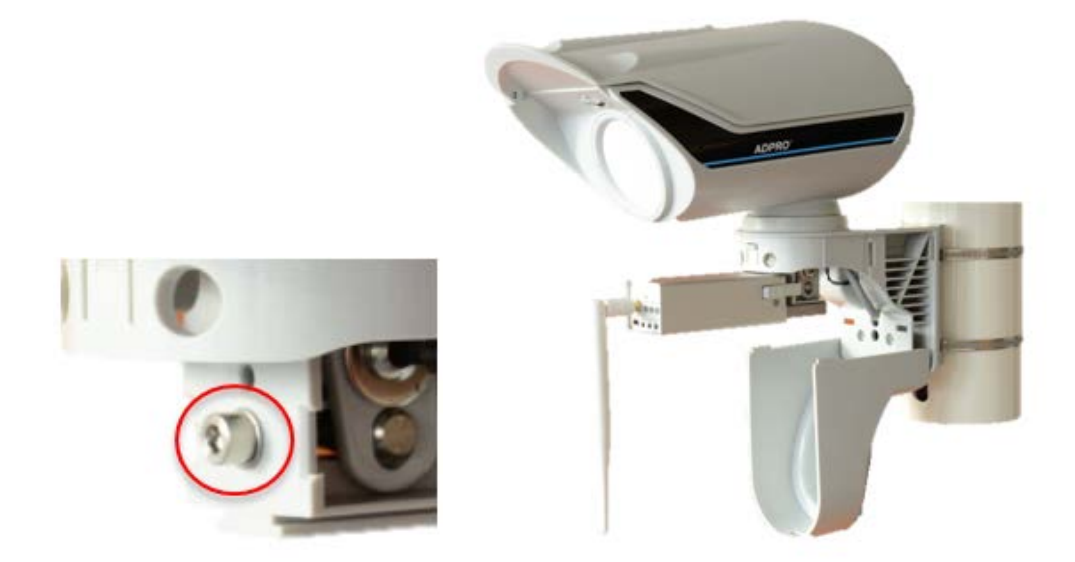

- 3. Make sure that the 4mm hexagon driver connects inside the alignment screw and the outside clamps lock properly on the bracket.
- 4. Switch on the unit by pressing the left button until the LED switches on. After a few seconds, the iCommission creates its own WiFi hotspot with the following details:

SSID: iCommission-by XTRALIS

Password: 12345678

| Settings Wi-Fi                                                                   | <b>≁</b> 95% <b>■</b> •                  | Can | Teleko<br>Ente<br>cel | m.de 4<br>In the pa | G<br>asswor<br>En | 17<br>d for "i<br>iter Pa | ≃25<br>Comm<br><b>assw</b> | ission-I<br>ord | by XTR | ≁ 95<br>ALIS* | Join | ••••○ Telekom.de      ♥     17:25                                                                                                  | - |
|----------------------------------------------------------------------------------|------------------------------------------|-----|-----------------------|---------------------|-------------------|---------------------------|----------------------------|-----------------|--------|---------------|------|----------------------------------------------------------------------------------------------------|---|
| Wi-Fi                                                                            |                                          |     |                       |                     |                   |                           |                            | •               |        |               |      | Wi-Fi                                                                                                    | 2 |
| CHOOSE A NETWORK $\frac{1}{2}$                                                   |                                          | Pa  | sswu                  | ru •                |                   |                           | -                          |                 |        |               |      | ✓ iCommission-by XTRALIS ● 令 (                                                                                                    | D |
| ALIBERT                                                                          | ₽ ≑ ()                                   |     |                       |                     |                   |                           |                            |                 |        |               |      | CHOOSE A NETWORK                                                                                                    |   |
| FRITZIBox 7312                                                                   | ê ≑ (Ì)                                  |     |                       |                     |                   |                           |                            |                 |        |               |      | Other                                                                                                    |   |
| FRITZ!Box Fon WLAN 705                                                           | 0 🕯 후 🚺                                  |     |                       |                     |                   |                           |                            |                 |        |               |      |                                                                                                    |   |
| iCommission-by XTRALIS                                                           | <b>●</b> 🗢 (j                            |     |                       |                     |                   |                           |                            |                 |        |               |      | Ask to Join Networks                                                                                                    |   |
| tatiana 🔒 🗢 🥡                                                                    |                                          |     |                       |                     |                   |                           |                            |                 |        |               |      | Known networks will be joined automatically. If no known<br>networks are available, you will have to manually select a<br>network. |   |
| zaccc                                                                            | ê ≑ (j)                                  |     |                       |                     |                   |                           |                            |                 |        |               |      |                                                                                                    |   |
| Other                                                                            |                                          |     |                       |                     |                   |                           |                            |                 |        |               |      |                                                                                                    |   |
| Ask to Join Networks                                                             |                                          | 1   | 2                     | 3                   | 4                 | 5                         | 6                          | 7               | 8      | 9             | 0    |                                                                                                    |   |
| Known networks will be joined automa<br>networks are available, you will have to | tically. If no known o manually select a | -   | 1                     | :                   | ;                 | (                         | )                          | \$              | &      | 0             | "    |                                                                                                    |   |
| network.                                                                         |                                          | #+= |                       | •                   | ,                 | 1                         | ?                          | 1               | ,      |               | •    |                                                                                                    |   |
|                                                                                  |                                          | ABC |                       |                     |                   | sp                        | ace                        |                 |        | Joi           | n    |                                                                                                    |   |

5. Use the up/down buttons on the front panel to rough-align the detector (see the ADPRO PRO E PIR Installation Manual, document no. (27386), section "Alignment with the help of the telescope").

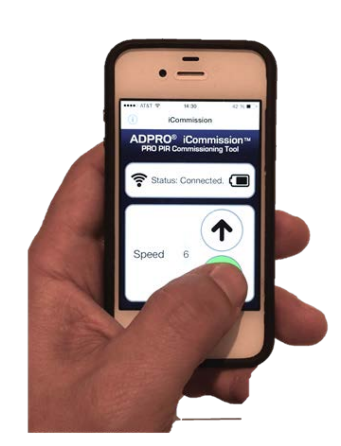

6. Perform walk test at  $\frac{1}{4}$ ,  $\frac{1}{2}$  and full nominal range.

 Use CT PRO 2 (see the ADPRO PRO E PIR Installation Manual, document no. (27386), section "CT PRO – wireless walk tester"), iPIR app with FastTrace 2 or remote controlled PC running PRO SW to determine performance and fine tune sensitivity.

If performance is still unsatisfactory, start the iCommission app and remotely change the vertical alignment up or down until the required performance is reached.

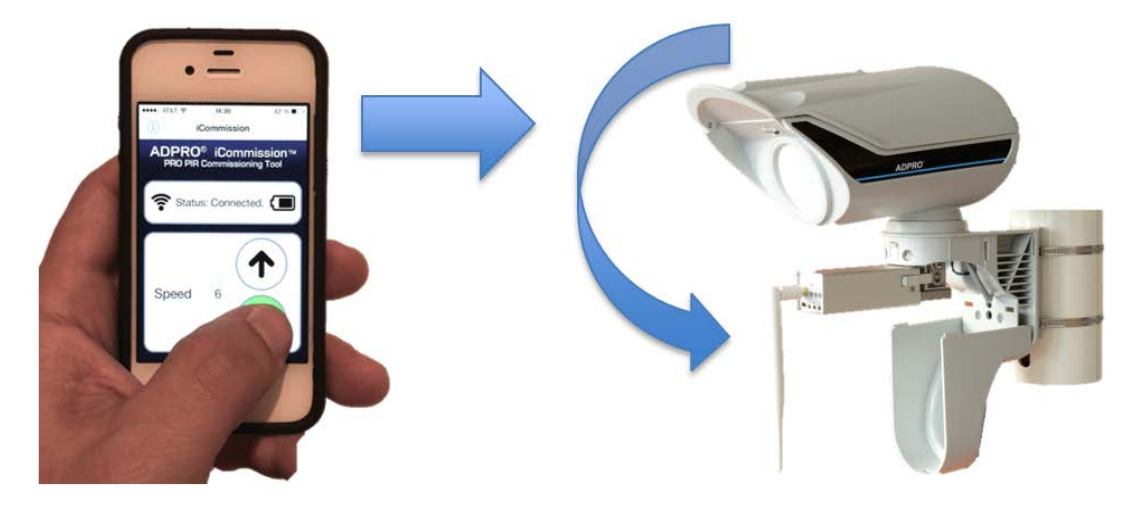

When the detector has full performance across the desired range, the vertical alignment is done and the iCommission unit can be removed. Continue with the commissioning process.

This page is intentionally left blank.

# 3 PRO E-IPM (IP Module)

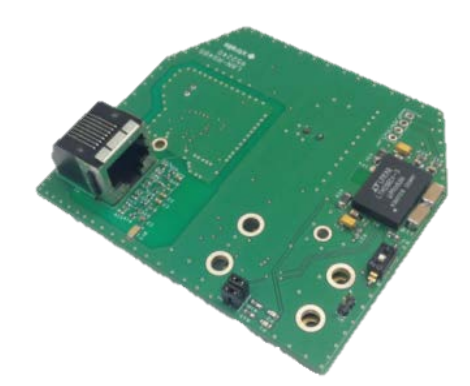

ADPRO PRO E detectors have RS-485 interfaces which allow for remote maintenance and full alarm management via up to 1000 m long field bus connection. (see the ADPRO PRO E PIR Installation Manual, document no. (27386), section "Multiple detectors at interface module IFM-485-ST").

Using the IP Module (IPM) converts this RS-485 bus to Ethernet and makes it available remotely through the IP address of the module.

The following instructions show how to set up and prepare the IP Module and how to create a Virtual COM Port (VCP) on a PC in order to access the detector connected to the IPM.

# 3.1 System Overview

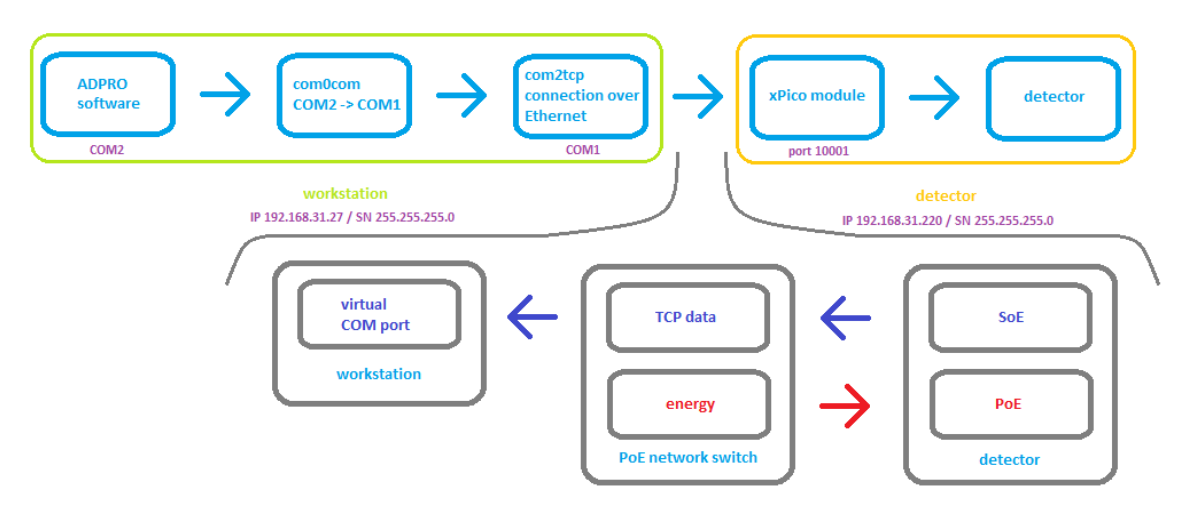

This overview shows all three parts of the system: the workstation, the PRO E detector and the data infrastructure in-between.

#### Workstation:

The ADPRO software (see "PRO E-Tool Software" on page 3) needs to connect to a serial COM port to access the detectors. Normally this is a regular RS-232 COM port, which then gets converted to RS-485 and can directly communicate to detectors on the bus. If there is a USB connected RS-485 converter, the COM port used is a Virtual COM Port (VCP) which is created by a driver (VCP driver from FTDIchip.com) to direct the data stream from the USB port to the PRO Software.

When using the IP Module, you need a driver (com2tcp) to create a VCP from the IP address. This VCP cannot be same as the one the PRO software connects to, so another VCP should be created and then connected to the other VCP through a Virtual Null Modem Cable (com0com driver).

#### Detector:

The IP Module should be configured to have a known IP address (using the Lantronix DeviceInstaller) and then connected to a Power over Ethernet (PoE) enabled switch.

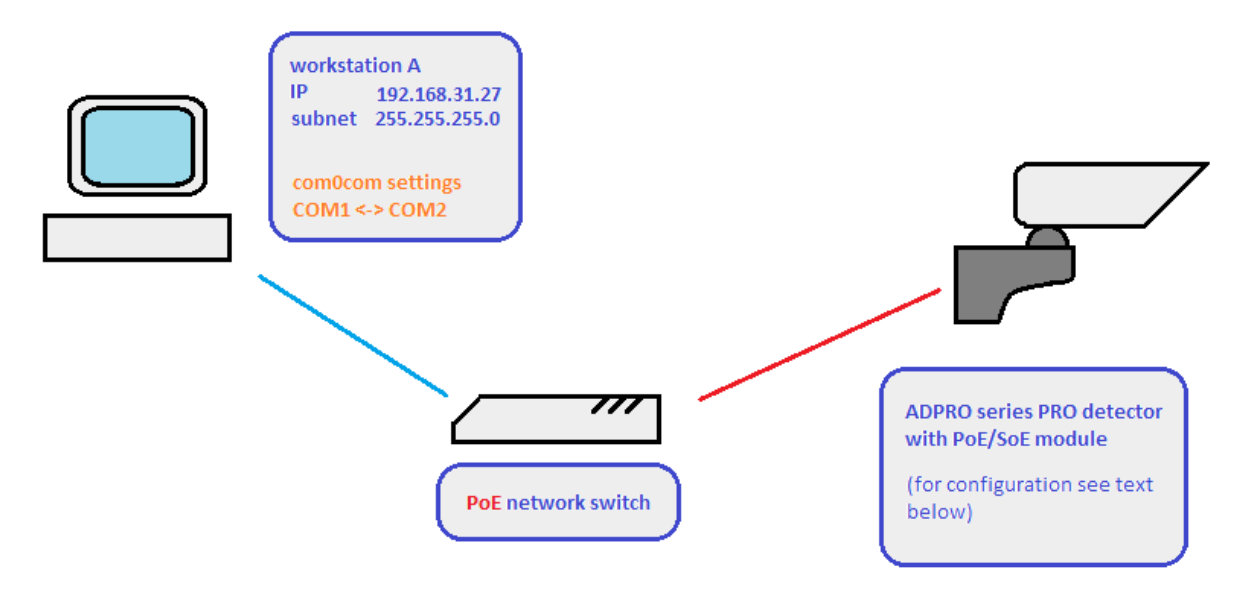

# 3.2 xPico Module Setup (PRO (E) Series Detector)

The main component of the IPM is an xPico module which should be configured, to do so follow these steps:

- Install the "Lantronix DeviceInstaller" software (follow the steps available on: <u>http://ltxfaq.custhelp.com/app/answers/detail/a\_id/644</u> or via the Lantronix website: <u>http://www.lantronix.com</u>)
- 2. Switch the network card over to the network where the xPico module is located.
  - **Note:** To locate the network, start the DeviceInstaller and press <F5> to refresh the environment.

| Internet Protocol (TCP/IP) Propertie                                                                              | <u>-</u> s <u>?</u> ×                                                    |
|----------------------------------------------------------------------------------------------------|--------------------------------------------------------------------------|
| General                                                                                                    |                                                                          |
| You can get IP settings assigned autor<br>this capability. Otherwise, you need to<br>the appropriate IP settings. | natically if your network supports<br>ask your network administrator for |
| Obtain an IP address automatical                                                                                  | ly                                                                       |
|                                                                                                    |                                                                          |
| IP address:                                                                                                    | 192168 31 33                                                             |
| Subnet mask:                                                                                                    | 255.255.255                                                              |
| Default gateway:                                                                                                  | · · ·                                                                    |
| C Obtain DNS server address autor                                                                                 | natically                                                                |
| ⊢                                                                                                    | dresses:                                                                 |
| Preferred DNS server:                                                                                             | · · ·                                                                    |
| Alternate DNS server:                                                                                             | •                                                                        |
|                                                                                                    | Advanced                                                                 |
|                                                                                                    | OK Cancel                                                                |

When xPico module and PC are on the same network, the device appears in black letters in the configuration screen, while if the module is on another network (e.g. if the subnet is different), it appears in red letters.

If the network on which the xPico is located cannot be accessed, you can use the **Assign IP** button to switch the xPico module to another network. In case this fails, try connecting the PC and xPico module via a standalone network switch without connection to other networks and set the PCs network settings according to the existing network configured in the xPico module.

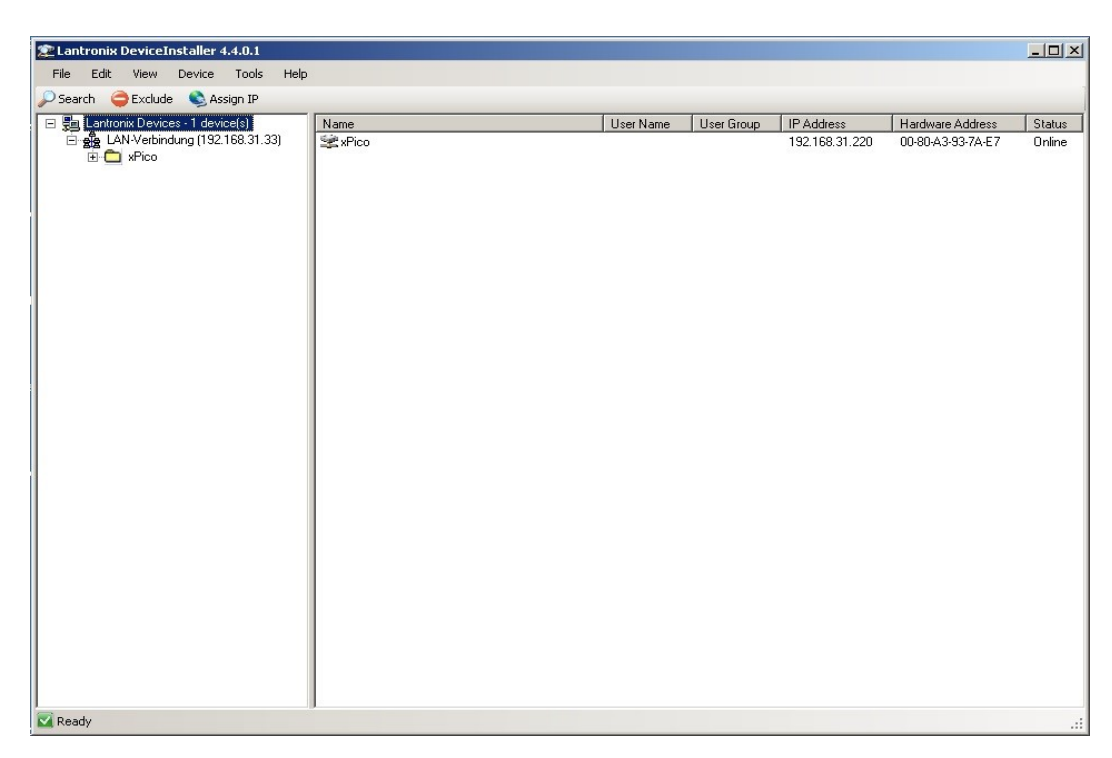

3. Double-click the xPico module, the configuration screen appears as shown below:

| File Edit View Device Tools Help    |                     |                                      |                   |  |
|-------------------------------------|---------------------|--------------------------------------|-------------------|--|
|                                     | - 22                |                                      |                   |  |
| 🤍 Search 🤤 Exclude 👒 Assign IP 👹 Up | grade               |                                      |                   |  |
| El Lantronix Devices - 1 device(s)  | Device Details   We | h Configuration L Telnet Configurati | lan               |  |
| E 💑 LAN-Verbindung (192 168 31 33)  |                     | b configuration Transcooringarati    | 50                |  |
|                                     | Reload Details      |                                      |                   |  |
| Pico - firmware v6 8 0 2            | ~                   | Property                             | Value             |  |
| 192 169 31 220                      |                     | Name                                 | value<br>vPice    |  |
|                                     | L 323////           | DHCP Device Name                     |                   |  |
|                                     | 1000                | Group                                |                   |  |
|                                     |                     | Comments                             |                   |  |
|                                     |                     | Device Family                        | xPico             |  |
|                                     |                     | Туре                                 | xPico             |  |
|                                     |                     | ID                                   | ×6                |  |
|                                     |                     | Hardware Address                     | 00-80-A3-93-7A-E7 |  |
|                                     |                     | Firmware Version                     | 6.8               |  |
|                                     |                     | Extended Firmware Version            | 6.8.0.2           |  |
|                                     |                     | Online Status                        | Online            |  |
|                                     |                     | IP Address                           | 192.168.31.220    |  |
|                                     |                     | IP Address was Obtained              | Statically        |  |
|                                     |                     | Subnet Mask                          | 255.255.255.0     |  |
|                                     |                     | Gateway                              | 0.0.0.0           |  |
|                                     |                     | Number of COB partitions suppo       | 6                 |  |
|                                     |                     | Number of Serial Ports               | 2                 |  |
|                                     |                     | TCP Keepalive                        | 45                |  |
|                                     |                     | Telnet Supported                     | True              |  |
|                                     |                     | Telnet Port                          | 9999              |  |
|                                     |                     | Web Port                             | 80                |  |
|                                     |                     | Maximum Baud Rate Supported          | 921600            |  |
|                                     |                     | Firmware Upgradable                  | True              |  |
|                                     |                     | Supports Configurable Pins           | True              |  |
|                                     |                     | Supports Email Triggers              | False             |  |
|                                     |                     | Supports AES Data Stream             | True              |  |
|                                     |                     | Supports 485                         | True              |  |
|                                     |                     | Supports 321K Baud Hate              | True              |  |
|                                     |                     | Supports HITTD Calve                 | True              |  |
|                                     |                     | Supports 220K Paud Pate              | True              |  |
|                                     |                     | Supports 230K badd Hate              | True              |  |
|                                     |                     | supports un to                       | THE               |  |
|                                     |                     |                                      |                   |  |
|                                     |                     |                                      |                   |  |
|                                     |                     |                                      |                   |  |

If you receive a new xPico module, the connection mode may not be configured correctly. To fix this, connect via the telnet interface as shown next:

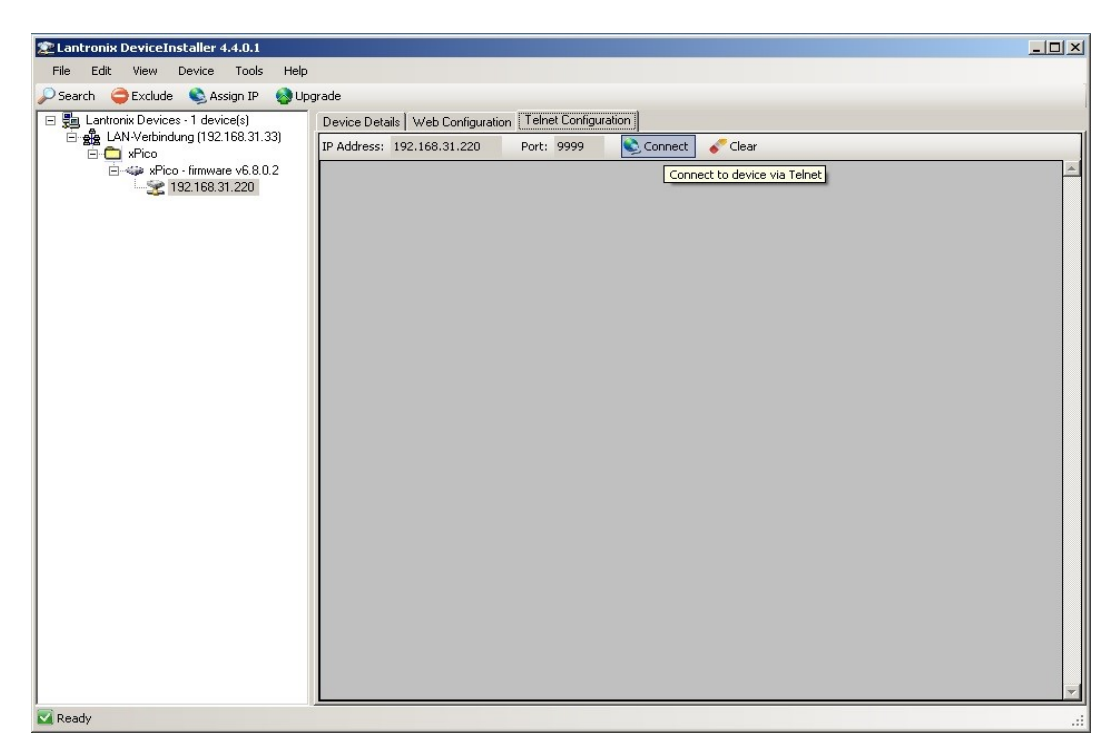

4. Press **Enter** within the first 5 seconds after connecting to enter the device setup mode as shown below, otherwise the telnet server on the xPico module will disconnect and should be connected again:

| 💯 Lantronix DeviceInstaller 4.4.0.1                  |                                                                                                    | × |
|------------------------------------------------------|----------------------------------------------------------------------------------------------------|---|
| File Edit View Device Tools Help                     |                                                                                                    |   |
| 🔎 Search 🤤 Exclude 🔌 Assign IP 🚷 Up                  | grade                                                                                                    |   |
| 🖃 👼 Lantronix Devices - 1 device(s)                  | Device Details Web Configuration Telnet Configuration                                                                                                    |   |
| E-Se LAN-Verbindung (192.168.31.33)                  | IP Address: 192.168.31.220 Port: 9999 Sisconnect Clear                                                                                                    |   |
| E theo<br>E were<br>192168.31.220<br>S 192168.31.220 | MAC address 0000A3937AE7<br>MAC address 0000A3937AE7<br>Software version V6.8.0.2 (120628) XPICO<br>AES library version 1.8.2.1<br>Press Enter for Setup Mode |   |
| Ready                                                |                                                                                                    | - |

Upon successful connection to setup mode on the xPico module, an option menu appears.

5. Choose "1" to change channel 1 settings as shown next:

| Search                                                                                                    |  |
|----------------------------------------------------------------------------------------------------|--|
| Search → Exclude Assign P → Upgrade<br>Lantonix Devices - 1 device()<br>Lantonix Devices - 1 device()<br>Lantonix Devices - 1 device()<br>Lantonix Devices - 1 device()<br>Lantonix Devices - 1 device()<br>Lantonix Devices - 1 device()<br>Port 10201<br>Connect Mode : C0<br>Send '+++' in Modem Mode enabled<br>Show IP addr after 'RING' enabled<br>Auto increment source port disabled<br>Remote IP Adr: none, Port 00000<br>Disconn Mode : 00<br>Flush Mode : 00<br>Flush Mode : 00<br>Flush Mode : 00<br>Flush Mode : 00<br>Flush Mode : 00<br>Flush Mode : 00<br>TCP Reetransission timeout: 500 ms<br>Alternate MAC: disabled                                                                                                    |  |
| Lantonik Devices 1 device(s)     Lovice Details Web Configuration Tehet Configuration     webco     whice     whice     w |  |
| PAddress: 192.168.31.220 Port: 9999  Disconnect  Clear Paddress: 192.168.31.220 Port: 9999  Disconnect Clear Paddress: 192.168.31.220 Port: 10001 Connect Mode : C0 Send '+++' in Modem Mode enabled Show IP addr after 'RING' enabled Auto increment source port disabled Remote IP Adt: none, Port 00000 Disconn Mode : 00 Flush Mode: 00 Flush Mode: 00 Flush Mode: 00 Flush Mode: 00 Flush Mode: 00 K*** Expert TCP Keepalive : 450 ARP cache timeout: 6005 CPU performance: Regular Monitor Mode @ bootup : enabled HTTP Port Number : 80 NTU Size: 1400 TCP Re-transmission timeout: 500 ms Alternate MAC disabled                                                                                                    |  |
| <pre>**** Wico-finware v6.8.02 **** Channel 1 Baudrate 9600, I/F Mode 7F, Flow 00 Port 10001 Connect Mode : C0 Send '+++' in Modem Mode enabled Show IP addr after 'RING' enabled Auto increment source port disabled Remote IP Adr: none, Port 00000 Disconn Mode : 00 Flush Mode : 00 *** Expert TCP Keepalive : 45s ARP cache timeout: 600s CPU performance: Regular Monitor Mode &amp; bootup : enabled HTTP Port Number : 80 NTU Size: 1400 TCP Re-transmission timeout: 500 ms Alternate MAC disabled</pre>                                                                                                    |  |
| <pre>*** Channel 1 Baudrate 9600, I/F Mode 7F, Flow 00 Port 10001 Connect Mode : C0 Send '+++' in Modem Mode enabled Show IP addr after 'RING' enabled Auto increment source port disabled Remote IP Adt: none, Port 00000 Disconn Mode : 00 Flush Mode : 00 *** Expert TCP Keepalive : 45s ARP cache timeout: 600s CPU performance: Regular Monitor Mode 0 bootup : enabled HTTP Port Number : 80 NTU Size: 1400 TCP Re-transmission timeout: 500 ms Alternate MAC: disabled</pre>                                                                                                    |  |
| Baudrate 9600, I/F Mode 7F, Flow 00<br>Port 10001<br>Connect Mode : C0<br>Send '+++' in Mode mode enabled<br>Show IP addr after 'RING' enabled<br>Auto increment source port disabled<br>Auto increment source port disabled<br>Remote IP Adr: none, Port 00000<br>Disconn Mode : 00<br>Flush Mode : 00<br>*** Expert<br>TCP Keepalive : 455<br>ARP cache timeout: 600s<br>CCPU performance: Regular<br>Monitor Mode 0 bootup : enabled<br>HTTP Port Number : 80<br>MTU Size: 1400<br>TCP Re-transmission timeout: 500 ms<br>Alternate MAC: disabled                                                                                                    |  |
| Port 10001<br>Connect Mode : CO<br>Send '+++' in Modem Mode enabled<br>Show IP addr after 'RING' enabled<br>Auto increment source port disabled<br>Remote IP Adr: none, Port 00000<br>Disconn Mode : 00<br>Flush Mode : 00<br>*** Expert<br>TCP Keepalive : 45s<br>ARP cache timeout: 600s<br>CPU performance: Regular<br>Monitor Mode 0 boctup : enabled<br>HTTP Port Number : 80<br>NTU Size: 1400<br>TCP Re-transmission timeout: 500 ms<br>Alternate MAC: disabled                                                                                                    |  |
| Connect Mode : CO<br>Send '+++' in Modem Mode enabled<br>Show IF addr after 'RING' enabled<br>Auto increment source port disabled<br>Remote IP Adr: none, Port 00000<br>Disconn Mode : OO<br>Flush Mode : OO<br>*** Expert<br>TCP Keepalive : 45s<br>ARP cache timeout: 600s<br>CCPU performance: Regular<br>Monitor Mode 0 bootup : enabled<br>HTTP Port Number : 80<br>NTU Size: 1400<br>TCP Re-transmission timeout: 500 ms<br>Alternate MAC: disabled                                                                                                    |  |
| Send '+++' in Moder Mode enabled<br>Show IP addr after 'RING' enabled<br>Auto increment source port disabled<br>Remote IP Adr: none, Port 00000<br>Disconn Mode : 00<br>Flush Mode : 00<br>*** Expert<br>TOP Keepalive : 45s<br>ARP cache timeout: 600s<br>CCPU performance: Regular<br>Monitor Mode 0 bootup : enabled<br>HTTP Port Number : 80<br>MTU Size: 1400<br>TCP Re-transmission timeout: 500 ms<br>Alternate MAC: disabled                                                                                                    |  |
| Show IP addr after 'RING' enabled<br>Auto increment source port disabled<br>Remote IP Adr: none, Port 00000<br>Disconn Mode : 00<br>Flush Mode : 00<br>*** Expert<br>TCP Keepalive : 45s<br>ARP cache timeout: 600s<br>CCPU performance: Regular<br>Monitor Mode 0 bootup : enabled<br>HTTP Port Number : 80<br>NTU Size: 1400<br>TCP Re-transmission timeout: 500 ms<br>Alternate MAC: disabled                                                                                                    |  |
| Auto increment source port disabled<br>Remote IP Adr: none, Port 00000<br>Disconn Mode : 00<br>Flush Mode : 00<br>*** Expert<br>TCP Keepalive : 45s<br>ARP cache timeout: 600s<br>CCPU performance: Regular<br>Monitor Mode 0 bootup : enabled<br>HTTP Port Number : 80<br>NTU Size: 1400<br>TCP Re-transmission timeout: 500 ms<br>Alternate MAC: disabled                                                                                                    |  |
| Remote IP Adr: none, Port 00000<br>Disconn Mode : 00<br>Flush Mode : 00<br>*** Expert<br>TCP Keepalive : 45s<br>ARP cache timeout: 600s<br>CCPU performance: Regular<br>Monitor Mode 0 bootup : enabled<br>HTTP Port Number : 80<br>NTU Size: 1400<br>TCP Re-transmission timeout: 500 ms<br>Alternate MAC: disabled                                                                                                    |  |
| Disconn Mode : 00<br>Flush Mode : 00<br>*** Expert<br>TCP Keepalive : 45s<br>ARP cache timeout: 600s<br>CPU performance: Regular<br>Monitor Mode 0 bootup : enabled<br>HTTP Port Number : 80<br>MTU Size: 1400<br>TCP Re-transmission timeout: 500 ms<br>Alternate MAC: disabled                                                                                                    |  |
| Flush Mode : 00<br>*** Expert<br>TCP Keepalive : 45s<br>ARP cache timeout: 600s<br>CCPU performance: Regular<br>Monitor Mode 0 bootup : enabled<br>HTTP Port Number : 80<br>MTU Size: 1400<br>TCP Re-transmission timeout: 500 ms<br>Alternate MAC: disabled                                                                                                    |  |
| *** Expert<br>TCP Keepalive : 45s<br>ARP cache timeout: 600s<br>CCPU performance: Regular<br>Monitor Mode 0 bootup : enabled<br>HTTP Port Number : 80<br>NTU Size: 1400<br>TCP Re-transmission timeout: 500 ms<br>Alternate MAC: disabled                                                                                                    |  |
| <pre>*** Expert TCP Keepalive : 45s ARP cache timeout: 600s CPU performance: Regular Monitor Mode 0 bootup : enabled HTTP Port Number : 80 MTU Size: 1400 TCP Re-transmission timeout: 500 ms Alternate MAC: disabled</pre>                                                                                                    |  |
| TCP Keepalive : 45s<br>ARP cache timeout: 600s<br>CPU performance: Regular<br>Monitor Mode 0 bootup : enabled<br>HTTP Port Number : 80<br>MTU Size: 1400<br>TCP Re-transmission timeout: 500 ms<br>Alternate MAC: disabled                                                                                                    |  |
| ARP cache timeout: 600s<br>CCPU performance: Regular<br>Monitor Mode 0 boctup : enabled<br>HTTP Port Number : 80<br>MTU Size: 1400<br>TCP Re-transmission timeout: 500 ms<br>Alternate MAC: disabled                                                                                                    |  |
| CPU performance: Regular<br>Monitor Mode 0 bootup : enabled<br>HTTP Port Number : 80<br>MTU Size: 1400<br>TCP Re-transmission timeout: 500 ms<br>Alternate MAC: disabled                                                                                                    |  |
| Monitor Mode 9 bootup : enabled<br>HTTP Port Number : 80<br>MTU Size: 1400<br>TCP Re-transmission timeout: 500 ms<br>Alternate MAC: disabled                                                                                                    |  |
| NTU Size: 1400<br>NTU Size: 1400<br>TCP Re-transmission timeout: 500 ms<br>Alternate MAC: disabled                                                                                                    |  |
| TCP Re-transmission timeout: 500 ms<br>Alternate MAC: disabled                                                                                                    |  |
| Alternate MAC: disabled                                                                                                    |  |
|                                                                                                    |  |
| Ethernet connection type: auto-negotiate                                                                                                    |  |
| Fortane of the action of the state                                                                                                    |  |
| Change Setup:                                                                                                    |  |
| 0 Server                                                                                                    |  |
| 1 Channel 1                                                                                                    |  |
| 5 Expert                                                                                                    |  |
| 6 Security                                                                                                    |  |
| 7 Defaults                                                                                                    |  |
| 8 Exit without save                                                                                                    |  |
| 9 Save and exit Your choice ?                                                                                                    |  |

6. Press **Enter** to select the default settings and enter "C0" in "ConnectMode" option as shown below: Note that most settings can be left according to default values.

| 💯 Lantronix DeviceInstaller 4.4.0.1 |                                                        |   |
|-------------------------------------|--------------------------------------------------------|---|
| File Edit View Device Tools Help    |                                                        |   |
| 🔎 Search ( Exclude 🔇 Assign IP 🚷 Up | grade                                                  |   |
| 🖃 💼 Lantronix Devices - 1 device(s) | Device Details Web Configuration Telnet Configuration  |   |
| 🖻 💑 LAN-Verbindung (192.168.31.33)  | TD Address: 192 168 31 220 Port: 9999 Disconnect Clear |   |
| E C xPico                           |                                                        |   |
| xPico - firmware v6.8.0.2           | Show IP addr after 'RING' enabled                      | - |
| 192.168.31.220                      | Auto increment source port disabled                    |   |
|                                     | Remote IP Adr: none, Fort 00000                        |   |
|                                     | Flush Mode: 00                                         |   |
|                                     | Tubh houe . oo                                         |   |
|                                     | *** Expert                                             |   |
|                                     | TCP Keepalive : 45s                                    |   |
|                                     | ARP cache timeout: 600s                                |   |
|                                     | CPU performance: Regular                               |   |
|                                     | Monitor Mode 0 bootup : enabled                        |   |
|                                     | HTTP Port Number : 80                                  |   |
|                                     | MTU Size: 1400                                         |   |
|                                     | TCP Re-transmission timeout: 500 ms                    |   |
|                                     | Alternate MAC: disabled                                |   |
|                                     | Ethernet connection type: auto-negotiate               |   |
|                                     | Change Setup:                                          |   |
|                                     | 0 Server                                               |   |
|                                     | 1 Channel 1                                            |   |
|                                     | 5 Expert                                               |   |
|                                     | 6 Security                                             |   |
|                                     | 7 Defaults                                             |   |
|                                     | 8 Exit without save                                    |   |
|                                     | 9 Save and exit Your choice ? 1                        |   |
|                                     | Baudrate (9600) 2 9600                                 |   |
|                                     | I/F Mode (7F) ?                                        |   |
|                                     | Flow (00) ?                                            |   |
|                                     | Port No (10001) ?                                      |   |
|                                     | ConnectMode (CO) ?                                     |   |
|                                     |                                                        |   |
| 🗹 Ready                             |                                                        |   |

- 7. Proceed with the settings. When done, the main menu appears,
- 8. Select "9" to Save and exit the new settings then press Enter.

The Telnet configuration is now done. You can configure the other settings using the Web Configuration Tools.

To configure the settings, follow these steps:

| 💯 Lantronix DeviceInstaller 4.4.0.1                                                                                                    |                                                                                                 |                                 |
|----------------------------------------------------------------------------------------------------|-------------------------------------------------------------------------------------------------|---------------------------------|
| File Edit View Device Tools Help                                                                                                    |                                                                                                 |                                 |
| 🔎 Search 🤤 Exclude 🔌 Assign IP 💊 Up                                                                                                    | grade                                                                                           |                                 |
| Search ≥ Exclude Assign IP Up to<br>Lantonix Devices -1 device(s)<br>Lantonix Devices -1 device(s)<br>AN-Vetindung (192.168.31.33)<br>An-Vetindung (192.168.31.33)<br>An-Vetindung (192.168.31.32)<br>An-Vetindung (192.168.31.32) | prode  Pevice Details Web Configuration Telnet Configuration  Address: http://192.168.31.220:80 | Nevigate to http://192.168.31.2 |
|                                                                                                    | Navigate to http://192.168.31.220.80                                                            |                                 |
| 🗹 Ready                                                                                                    |                                                                                                 |                                 |

1. Enter the username and password which are left blank then click **OK**, as shown below:

| 💯 Lantronix DeviceInstaller 4.4.0.1            |                                                                                                    |               |
|------------------------------------------------|----------------------------------------------------------------------------------------------------|---------------|
| File Edit View Device Tools Help               |                                                                                                    |               |
| 🔎 Search 🤤 Exclude 🔌 Assign IP 💊 Up            | rade                                                                                                    |               |
| 🖃 🚰 Lantronix Devices - 1 device(s)            | Device Details Web Configuration Telnet Configuration                                                                                                    |               |
| English LAN-Verbindung (192.168.31.33)         | G → Address: http://192.168.31.220:80                                                                                                    | - 🖸 🖓 🔇   😳 🖼 |
| Break xPico<br>Break xPico - firmware v6.8.0.2 |                                                                                                    |               |
| 192.168.31.220                                 | Verbindung herstellen mit 192.168.31.220                                                                                                    |               |
|                                                | Der Server "192.168.31.220" an "(null)" erfordert einen<br>Benutzernamen und ein Kennwort.<br>Warnung: Dieser Server fordert das Senden von<br>Benutzernamen und Kennwort auf unsichere Art an<br>(Basisauthentifizierung ohne eine sichere Verbindung).<br>Benutzername:<br>Kennwort:<br>Kennwort speichern<br>OK Abbrechen |               |
|                                                |                                                                                                    |               |
|                                                |                                                                                                    |               |
|                                                |                                                                                                    |               |
|                                                |                                                                                                    |               |
|                                                | Auf http://192.168.31.220/secure/ltx_conf.htm wird gewartet                                                                                                    |               |
| Ready                                          |                                                                                                    |               |

2. Press Enter.

The Device Server Configuration Manager can also be accessed via regular web browser as shown next:

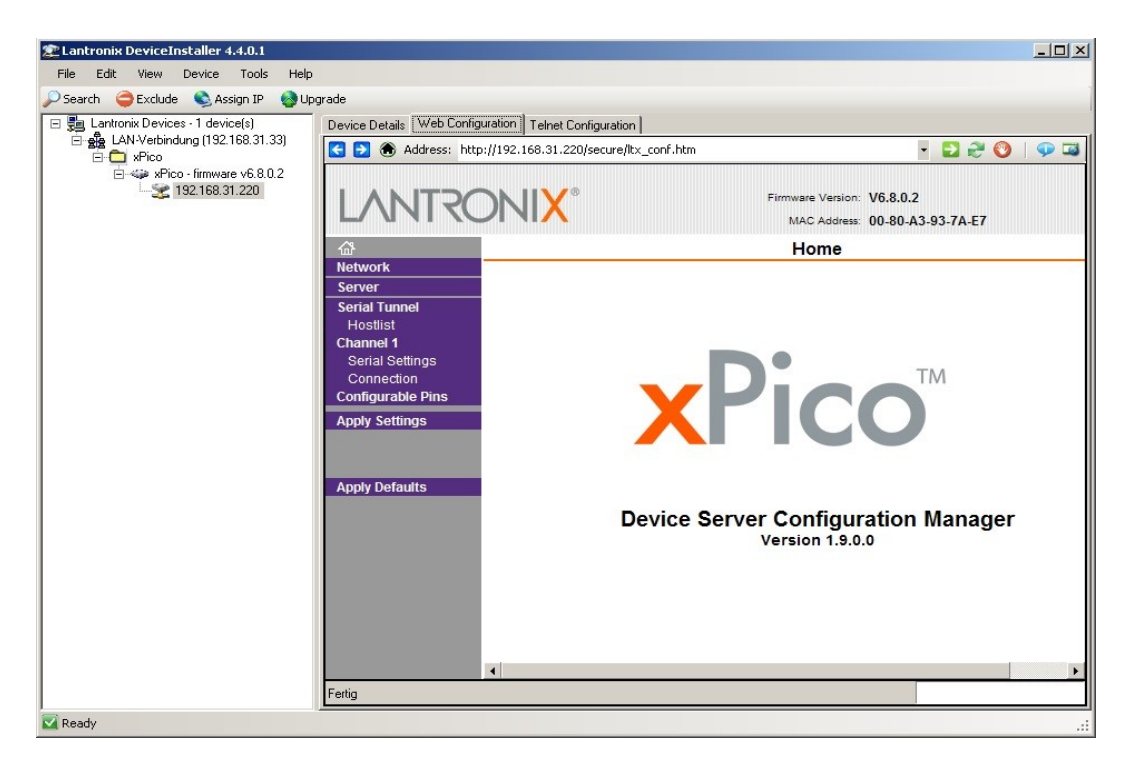

3. Configure the xPico Serial Settings using the values mentioned in the below image:

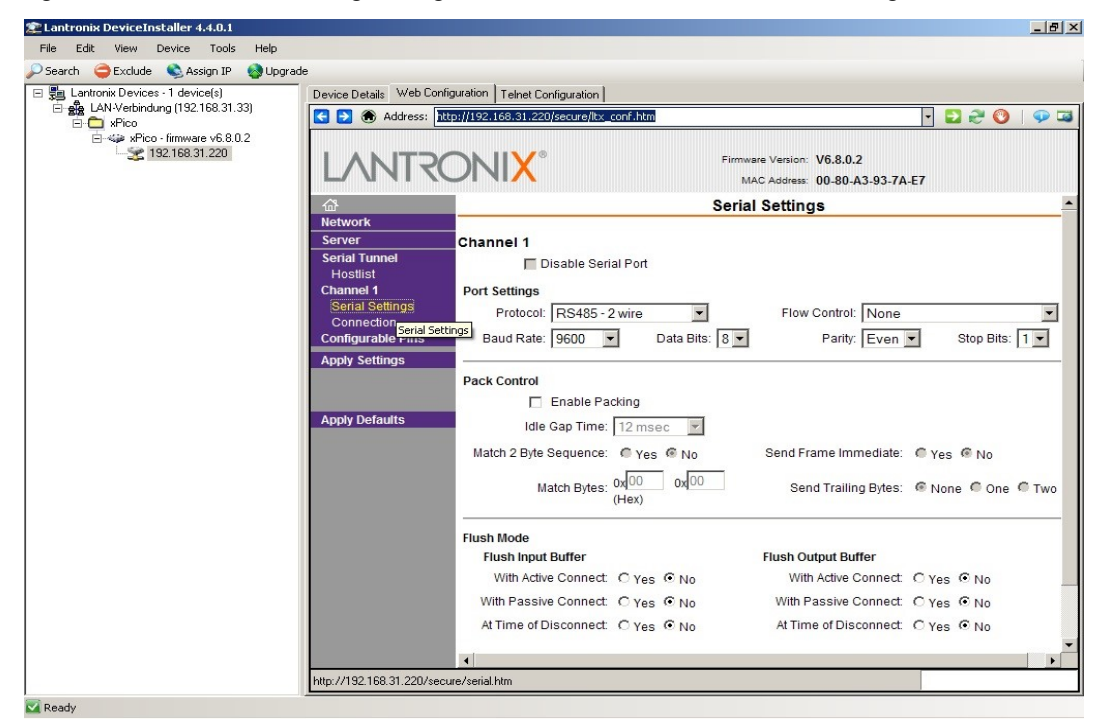

4. Click **OK** to save the configurations locally. This does not transmit the settings to the xPico, this process is explained in the next step.

| File Edit Verw Devke Tools       Asign IP       Uggete         Second Control:       Device Device 1       Device Device 1         LANV-Verbridung (192:18:31:32)       Device Device 1       Device Device 1         Price - Innuware vG. 80.2       Device Device 1       Device Device 1         Server       Disable Serial Port       MacAderse: 00-80-A3:93:7A-E7         Disable Serial Port       None       MacAderse: 00-80-A3:93:7A-E7         Disable Serial Port       None       Server         Protocol:       R5485-2 wire       Flow Control:         None       Server       Protocol:       R5485-2 wire         Protocol:       R5485-2 wire       Flow Control:       None         Configurable Port       It 65485       Data Bits       Parity: Even Istop Bits: 1         Server       Server       Flow Control:       None       None         Consection       Configurable Port       It 628 Group       Send Frame Immediate: Pres Istop Bits: 1       Server         Server       Server       Yes Istop Bits       It fortalits       Mach Bytes: 000       Send Frame Immediate: Pres Istop Bits: 1         Server       Server       Yes Istop Bits       Yes Istop Bits       It fortalits       With Advise Connect C Yes Istop Bits       Yes Istop Bits </th <th>🕿 Lantronix DeviceInstaller 4.4.0.1</th> <th></th> <th></th>                                                                                                    | 🕿 Lantronix DeviceInstaller 4.4.0.1                                 |                                                                                                    |                                                                                                    |
|----------------------------------------------------------------------------------------------------|---------------------------------------------------------------------|----------------------------------------------------------------------------------------------------|----------------------------------------------------------------------------------------------------|
| Service Devices: 1 device(s) Service Detail: Web Configuration Device Detail: Web Configuration Defaults Match Bytes: @ No Server Server Server Server Protocol: R5485-2 wire  Protocol: R5485-2 wire  Protocol: R5                                                                                                    | File Edit View Device Tools Help                                    |                                                                                                    |                                                                                                    |
| Example 2 Section 2 Sector 2 Sector                                                                                                    | 🔎 Search 🤤 Exclude 👒 Assign IP 🛯 🚷 Upgrad                           |                                                                                                    |                                                                                                    |
| Apply Defaults     Who connect C Yes © No     Match Bytes: C Yes © No     Match Bytes: C Yes     Match Bytes: C Yes     Match Bytes: C Ye                                                                                                    | Lantronix Devices - 1 device(s) LAN-Verbindung (192.168.31.33)      | Device Details Web Configuration Telnet Configuration                                                                                                    |                                                                                                    |
| Metwork       Fri Settings         Server       Protocol: RS485-2 wire         Serial Tunnel       Protocol: RS485-2 wire         Hobbits       Baud Rate: 9600 • Data Bits: 8 • Parity: Even • Stop Bits: 1 •         Channel 1       Stop Bits: 1 •         Sorial Settings       Connection         Connection       Enable Packing         Lide Gap Time: 12 msec       Match 2 Byte Sequence: • Yes • No         Match Bytes: 0000       ow000         Send Trailing Bytes: • None • One • Two         Hexting of Disconnect: C Yes • No         With Active Connect: C Yes • No         With Passive Connect: C Yes • No         With Passive Connect: C Yes • No                                                                                                    | i → xPico<br>i → w xPico - firmware v6.8.0.2<br>i → w 192168.31.220 |                                                                                                    | Firmware Version: V6.8.0.2<br>MAC Address: 00-80-A3-93-7A-E7                                                                                                    |
| Senial Settings       ck Control         Configurable Pins       Enable Packing         Apply Settings       Idle Gap Time: 12 msec         Watch 2 Byte Sequence:  () Yes () No       Send Frame Immediate: () Yes () No         Apply Defaults       Match Bytes: 0x000       ox000         Send Trailing Bytes:  () None () One () Two       Hote () Hexitory         Ish Mode       Flush Input Buffer         With Active Connect:  () Yes () No       With Active Connect:  () Yes () No         With Passive Connect:  () Yes () No       At Time of Disconnect:  () Yes () No         At Time of Disconnect:  () Yes () No       At Time of Disconnect:  () Yes () No                                                                                                    |                                                                     | Arr         Endotroit           Network         vrt Settings           Server         Protocol:           RS485 - 2 wire           Hostlist         Baud Rate:           D600 - | e Flow Control: None<br>Data Bits: 8 Parity: Even Stop Bits: 1                                                                                                    |
| Apply Defaults       Watch 2 Byte Sequence: <sup>C</sup> Yes <sup>C</sup> No<br>Match Bytes: <sup>O</sup> <sup>O</sup> |                                                                     | Serial Settings<br>Connection<br>Configurable Pins<br>Apply Settings<br>Idle Gap Time: 12                                                                                       | 9<br>msec 💌                                                                                                    |
| Jsh Mode       Flush Input Buffer       Flush Output Buffer         With Active Connect: C Yes © No       With Active Connect: C Yes © No       With Passive Connect: C Yes © No         With Passive Connect: C Yes © No       At Time of Disconnect: C Yes © No       At Time of Disconnect: C Yes © No         OK       Done!                                                                                                    |                                                                     | Apply Defaults Match 2 Byte Sequence:  Apply Defaults Match Bytes: 0400 (Hex                                                                                                    | Yes ● No Send Frame Immediate: ● Yes ● No<br>○ 0x <sup>00</sup> Send Trailing Bytes: ● None ● One ● Two<br>x)                                                                                           |
| OK Done!                                                                                                    |                                                                     | Jish Mode<br>Flush Input Buffer<br>With Active Connect. C Y<br>With Passive Connect. C Y<br>At Time of Disconnect. C Y                                                          | Flush Output Buffer           Yes © No         With Active Connect: C Yes © No           Yes © No         With Passive Connect: C Yes © No           Yes © No         At Time of Disconnect: C Yes © No |
|                                                                                                    |                                                                     | ۲ <sup></sup>                                                                                                    | OK Done!                                                                                                    |
|                                                                                                    |                                                                     |                                                                                                    |                                                                                                    |

5. Configure network settings of the xPico module. If the Detector is on the same network as the attached control system (e.g. computer running ADPRO software), enter a Gateway IP of all "0"s to disable routing as shown below:

| 🕿 Lantronix DeviceInstaller 4.4.0.1          |                                                                                                    |                                                                                                    |                                                                                                    |         | _ 8 ×      |
|----------------------------------------------|----------------------------------------------------------------------------------------------------|----------------------------------------------------------------------------------------------------|----------------------------------------------------------------------------------------------------|---------|------------|
| File Edit View Device Tools Help             |                                                                                                    |                                                                                                    |                                                                                                    |         |            |
| 🔎 Search   🤤 Exclude 🛭 🗞 Assign IP 🛛 🚷 Upgra | de                                                                                                    |                                                                                                    |                                                                                                    |         |            |
| E Lantronix Devices - 1 device(s)            | Device Details Web Cont                                                                                                    | figuration Telnet Configuration                                                                                                    |                                                                                                    |         |            |
| E-State LAN-Verbindung (192.168.31.33)       | 🔁 🔁 🛞 Address: ht                                                                                                    | ttp://192.168.31.220/secure/ltx_conf.htm                                                                                                    |                                                                                                    | 🔁 🎅 🔘 🛛 | <b>9</b> 🖾 |
| ⊟ ≪ #Pico - firmware v6.8.0.2                | LANTR                                                                                                    | SNI <mark>X</mark> °                                                                                                    | Firmware Version: V6.8.0.2<br>MAC Address: 00-80-A3-93-7A-E7                                                                                                    |         |            |
|                                              | <i>ය</i>                                                                                                    |                                                                                                    | Network Settings                                                                                                    |         | -          |
|                                              | Network Server Serial Tunnel Hostlist Channel 1 Serial Settings Connection Configurable Pins Apply Settings Apply Defaults | Network Mode: Wired Only<br>IP Configuration<br>O Obtain IP address:<br>Auto Configuration<br>BOOTP:<br>DHCP:<br>DHCP:<br>AutoIP:<br>DHCP Host Name:<br>© Use the following<br>IP Address:<br>Subnet Mask:<br>Default Gateway:<br>DNS Server:<br>Ethernet Configuration<br>I Auto Negotiate | s automalically<br>n Methods<br>@ Enable @ Disable<br>@ Enable @ Disable<br>@ Enable @ Disable<br>IP configuration:<br>192.168.31.220<br>255.255.265.0<br>0.0.0<br>0.0.0 |         |            |
|                                              |                                                                                                    | Sneed                                                                                                    | @ 100 Mbos @ 10 Mbos                                                                                                    |         |            |
|                                              | Fertio                                                                                                    |                                                                                                    |                                                                                                    |         |            |
|                                              |                                                                                                    |                                                                                                    |                                                                                                    |         |            |

- 6. Click **OK** at the bottom of the page to save the configuration parameters locally.
- 7. Click "Apply Settings" from the left menu to transmit the saved settings to the xPico.

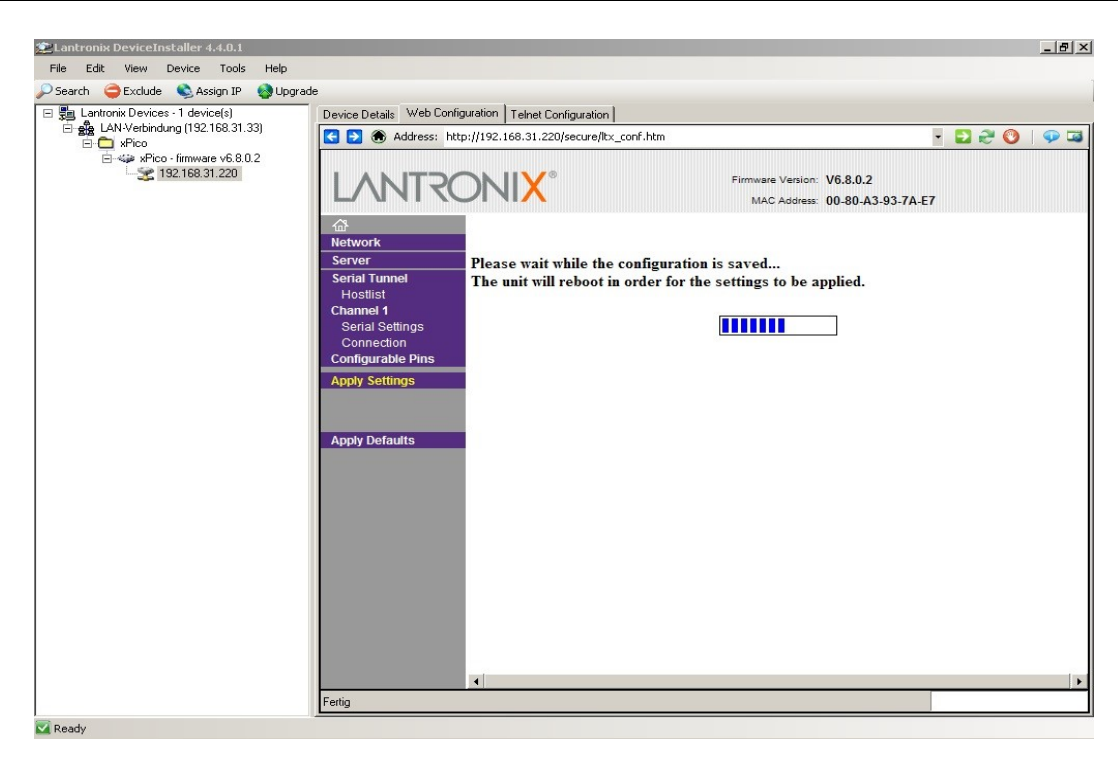

When the transmission is complete, the detector connected with the xPico module can be accessed via Serial-over-Ethernet connection as explained in the next section.

# 3.3 PC Setup (com0com with com2tcp)

After installing the com0com software, configure the virtual COM ports, this step and changing the com0com settings are done through the com0com Setup screen as shown below:

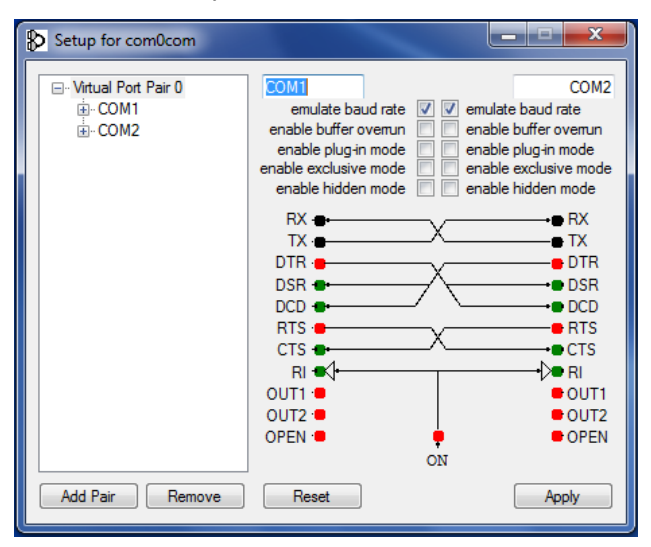

#### Notes:

- The "emulate baud rate" checkbox is optional, as the baud rate will be controlled by com2tcp.
- The only required connections are "RX" and "TX", each of them is crossed to the other on the second port. Other connections can be left as they are or configured according to the above image (should a different setting exist).

After configuration is done and the system is set up, start the batch file "PoE\_SoE\_startcom2tcp.bat".

**Note:** If different parameters are used in the xPico Module setup (e.g. IP address or port number), make sure to change those parameters in the batch file too.

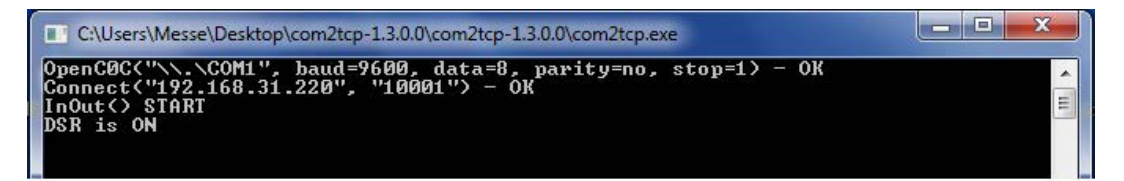

This connects the workstation virtual COM1 port to the xPico module, so that the ADPRO software (or any other control software) can access the detector via COM2.

Alternatively, you can use any other TCP serial tunnel software in raw data mode (not telnet mode). If telnet connection mode is desired, change the xPico settings accordingly.

When the setup is finished successfully, you can access the detector for example via the ADPRO software:

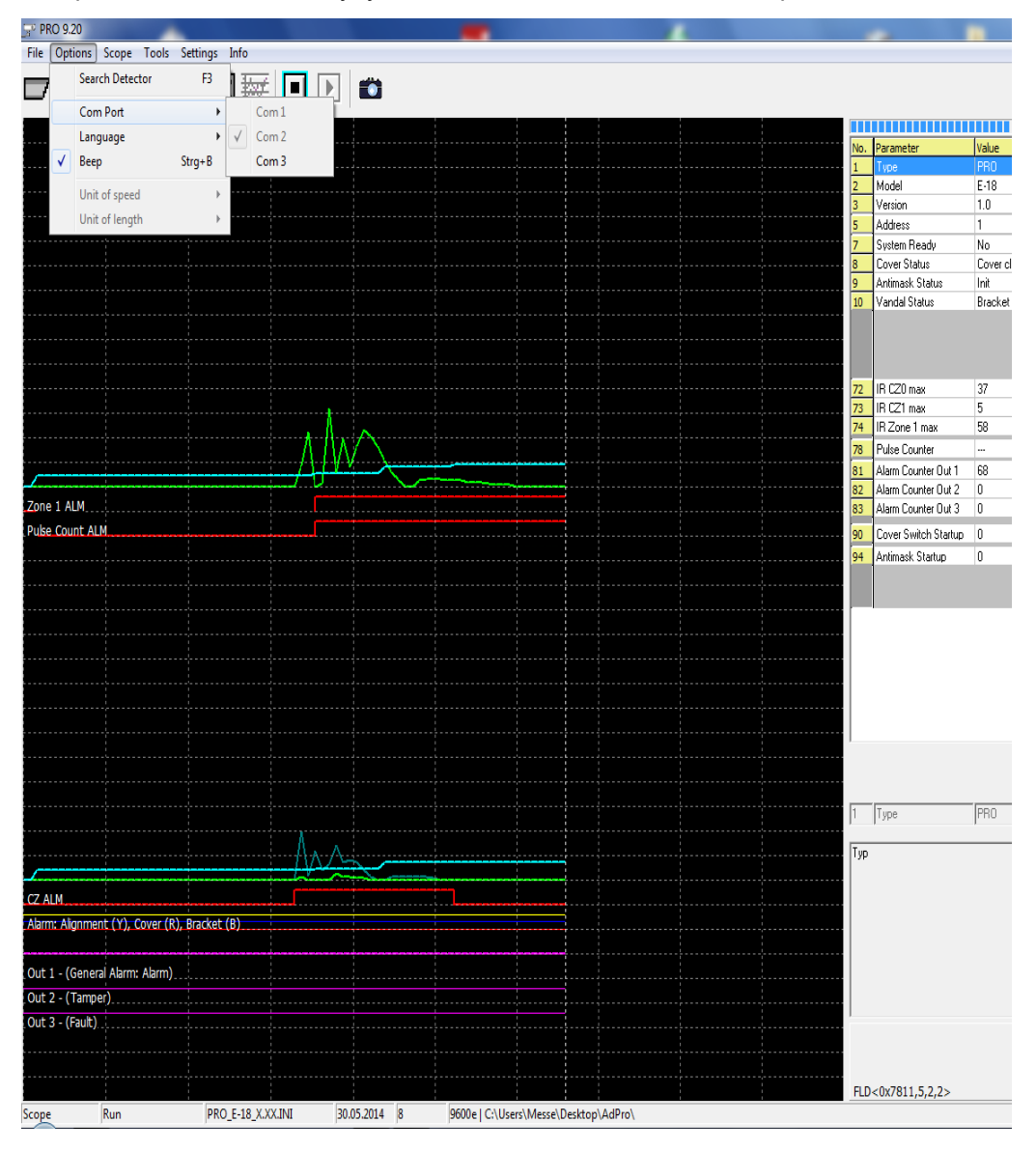

# 3.3.1 Connecting Multiple Detectors

When connecting more than one detector, the number of virtual serial ports in the workstation should be adjusted since every detector needs two virtual serial ports, one network-sided and another one linked to the application. For example, if you have 3 detectors connected via Ethernet, you will need 3 pairs of linked virtual ports in com0com as shown below:

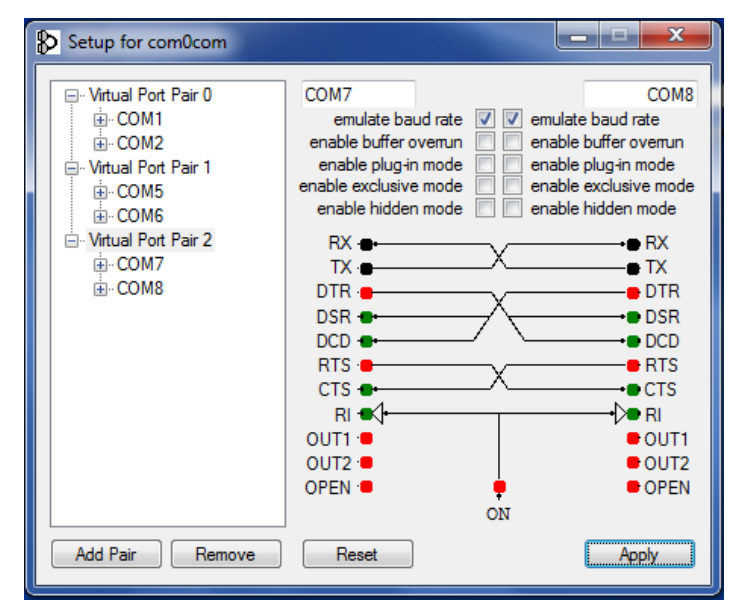

To configure com2tcp (network-) connection details, modify the corresponding parameters in the "PoE\_SoE\_ start\_com2tcp.vbs" file:

Once the configuration is done, start the "PoE\_SoE\_start\_com2tcp.vbs" file. When the connections are successfully established, start the ADPRO Software and select the corresponding COMx port for the detector you want to access.

# Notes

#### www.xtralis.com

UK and Europe +44 1442 242 330 Middle East +962 6 588 5622 D-A-CH +49 431 23284 1 Asia +86 21 5240 0077 The Americas +1 781 740 2223 Australia and New Zealand +61 3 9936 7000

A Disclaimer about this document, statements about Intellectual Property, Copyrights, and Liability, as well as a General Warning are available in an earlier section of this document.

Document No: 26571\_03

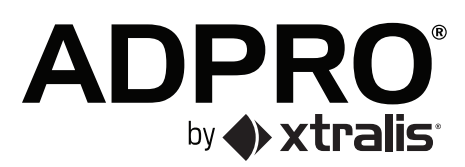